# PÁLYÁZATI ÚTMUTATÓ

# FEJLESZTŐ FOGLALKOZTATÁST VÉGZŐ SZOLGÁLTATÓ BEFOGADÁSÁRA ÉS ÁLLAMI TÁMOGATÁSÁRA

# CÍMŰ PÁLYÁZATHOZ

Pályázati kategória kódja:

SZOC-19-MHI-FEJL-FOG-1.

Készült: 2019. augusztus 29.

# Tartalom

| 1.  | A Pályázati felhívásban és a Pályázati útmutatóban használt fogalmak                   | 3  |
|-----|----------------------------------------------------------------------------------------|----|
| 2.  | A pályázat elkészítésével és benyújtásával kapcsolatos tudnivalók                      | 3  |
| 3.  | A pályázatok benyújtásának módja                                                       | 3  |
| 4.  | Támogatási igény                                                                       | 3  |
| 5.  | A pályázatok benyújtásának határideje                                                  | 4  |
| 6.  | Az Elektronikus Pályázatkezelő és Szerződésmenedzsment Rendszer (a továbbiakban: Pkr.) | 4  |
| a.  | ) Regisztráció a Pkr. rendszerben:                                                     | 4  |
| b.  | ) Pkr. felület – Nyitólap:                                                             | 6  |
| c.  | ) Új pályázat benyújtása:                                                              | 7  |
| d   | .) Funkciógombok:                                                                      | 7  |
| e.  | ) Pályázati felület kitöltése:                                                         | 8  |
| f.) | ) Pályázati felület                                                                    | 8  |
| 7.  | A pályázatok érvényességi és tartalmi ellenőrzése                                      | 16 |
| 8.  | A pályázatok értékelési szempontrendszere                                              | 16 |
| 9.  | Döntés a pályázatokról                                                                 | 17 |
| 10. | Jogorvoslat                                                                            | 18 |
| 11. | Szerződéskötés                                                                         | 18 |
| 12. | A támogatási összeg folyósítása                                                        | 18 |
| 13. | A támogatás elszámolása, ellenőrzése                                                   | 18 |
| 14. | Ellenőrzések                                                                           | 19 |
| 15. | Iratbetekintés szabályai                                                               | 19 |
| 16. | Egyéb tudnivalók                                                                       | 19 |

# 1. A Pályázati felhívásban és a Pályázati útmutatóban használt fogalmak

- a) Pályázó: a támogatást pályázati úton igénylő Fenntartó.
- b) **Támogató**: az előirányzat felett rendelkezésre jogosult, annak felhasználásáért felelős szerv, illetve szervezet, aki a kedvezményezetteket támogatásban részesíti (Emberi Erőforrások Minisztériuma).
- c) Lebonyolító: jogszabály vagy a támogatóval kötött megállapodás alapján a pályáztatás technikai lebonyolítását végző, illetve a pályázati programok tartalmi és pénzügyi megvalósítását ellenőrző szerv, azaz a Szociális és Gyermekvédelmi Főigazgatóság (a továbbiakban: Főigazgatóság).
- d) **Finanszírozási időszak**: a támogató szolgáltatás és a közösségi ellátások finanszírozásának rendjéről szóló 191/2008. (VII. 30.) Korm. rendelet (a továbbiakban: Tkr.) 1. § (2) bekezdés k) pontja alapján **2019. szeptember 1-től,** illetve adott szerződés vonatkozásában a **jogerős bejegyzés napjától 2020. december 31.** napjáig terjedő időszak.
- e) **Szerződéskötés**: A finanszírozási szerződés akkor tekinthető megkötöttnek, azaz akkor jön létre, ha valamennyi fél ellátta aláírásával, pecsétjével.
- f) **Pkr**.: A Főigazgatóság által kezelt Elektronikus Pályázatkezelő és Szerződésmenedzsment Rendszer, melyen a pályáztatás, szerződéskötés és elszámolás feladatok kerülnek lefolytatásra.

# 2. A pályázat elkészítésével és benyújtásával kapcsolatos tudnivalók

A Pályázati felhívás az **Emberi Erőforrások Minisztériuma**, a teljes pályázati csomag a **Főigazgatóság** honlapján, valamint a **Szociális Ágazati Portálon** jelenik meg.

# 3. A pályázatok benyújtásának módja

A pályázatot **elektronikus úton** lehet benyújtani a Főigazgatóság által kezelt Elektronikus Pályázatkezelő és Szerződésmenedzsment Rendszerben.

# 4. Támogatási igény

A pályázatok támogatására rendelkezésre álló keretösszeg **8 000 000 Ft, azaz nyolcmillió forint**, Magyarország 2019. évi központi költségvetéséről szóló 2018. évi L. törvény XX. Emberi Erőforrások Minisztériuma fejezet, 20. cím, 39. alcím *"Szociális intézményi foglalkoztatás támogatása"* fejezeti kezelésű előirányzat terhére.

A Tkr. 1. § alapján a központi költségvetés vissza nem térítendő támogatást nyújt a szolgáltatásokat nyújtó szolgáltatók Fenntartóinak. Jelen pályázatot érintően a Tkr. 1. (2) bekezdés k) pontja alapján a finanszírozási időszak a **2019. szeptember 01-től,** illetve **a jogerős bejegyzés napjától 2020. december 31.** napjáig terjedő időszak.

A pályázó feladategységre pályázik: fejlesztő foglalkoztatás esetén a feladategység az egy foglalkoztatott által ledolgozott egy munkaóra. A fejlesztő foglalkoztatás működési támogatása a feladatmutató és az egy feladategységre jutó támogatás szorzata. Az egy feladategységre jutó támogatás minden szolgáltató esetében megegyezik.

A Támogató a támogatást a kértnél alacsonyabb mértékben is megállapíthatja, a kértnél nagyobb támogatási összeg megítélésére nincs lehetőség.

# 5. A pályázatok benyújtásának határideje

Pályázatok benyújtására szolgáló időszak kezdete: 2019. augusztus 30. (00:01 perc)

Pályázatok benyújtására szolgáló időszak vége: 2019. szeptember 30. (23:59 perc).

Benyújtottnak minősül az a pályázat, amely a Pkr. rendszerben a megadott határidőn belül **véglegesítésre kerül**. Azon pályázatok, amelyek a megadott határidőn belül nem kerülnek véglegesítésre, a Főigazgatóság nem tekinti benyújtott pályázatnak.

# 6. Az Elektronikus Pályázatkezelő és Szerződésmenedzsment Rendszer (a továbbiakban: Pkr.)

Pályázat benyújtására kizárólag a Főigazgatóság Elektronikus Pályázatkezelő és Szerződésmenedzsment Rendszerén (<u>https://pkr.szgyf.gov.hu/pkr</u>) keresztül van lehetőség.

Pályázatának nyomon követése, illetve az előírt határidők betartása érdekében is elengedhetetlen, hogy a Pkr. rendszert folyamatosan figyelemmel kövesse.

# a.) Regisztráció a Pkr. rendszerben:

Regisztrálni egyszer szükséges a <u>https://pkr.szgyf.gov.hu/pkr</u> oldalon, amely egyszeri regisztrációval a Pályázónak lehetősége nyílik a támogató szolgáltatás és a közösségi ellátások finanszírozásának rendjéről szóló 191/2008. (VII. 30.) Korm. rendelet szerint meghirdetett pályázatok beadására.

Első lépésben regisztrációt szükséges lefolytatni a Pkr. rendszerben. Ehhez a <u>https://pkr.szgyf.gov.hu/pkr</u> oldalon, a Regisztráció lehetőséget kell választani.

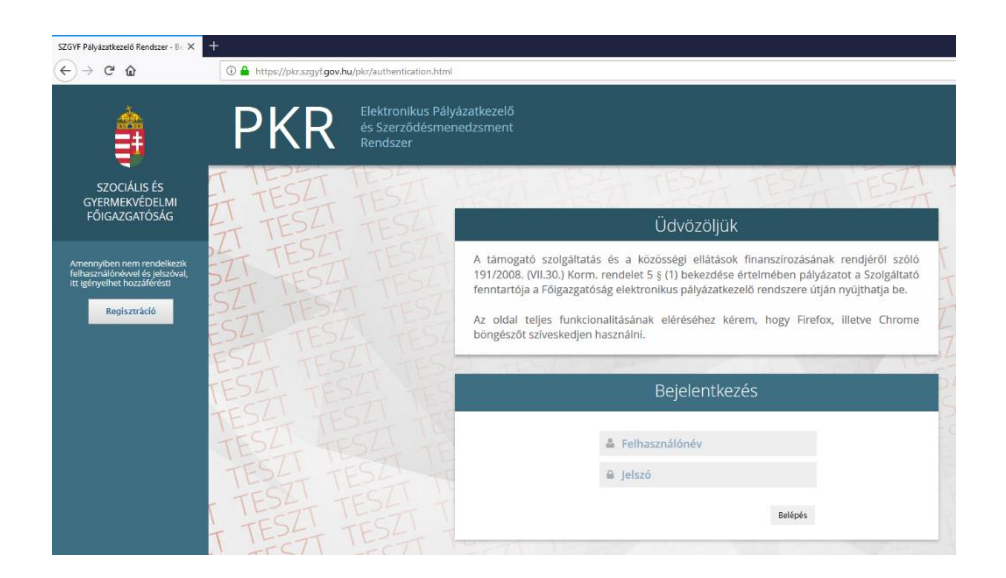

A Regisztrációs adatlap betöltését követően minden mezőt szükséges kitölteni. Kérem, hogy az e-mail cím lehetőségeknél olyan címet szíveskedjen megadni, melyet folyamatosan figyelemmel követ, tekintettel arra, hogy ezen címre kerülnek majd kiküldésre a rendszerüzenetek.

A Regisztráció véglegesítéséhez Nyilatkozat vagy Meghatalmazás rögzítése szükséges. Nyilatkozat kitöltése abban az esetben szükséges, amennyiben a Fenntartó/Szerződő fél képviselője (például: polgármester, elnök, képviselő, igazgató, ügyvezető stb.) közvetlenül kíván regisztrálni. Meghatalmazás kitöltése abban az esetben szükséges, amennyiben a Fenntartó/Szerződő fél képviselője a PKR rendszerben történő folyamatok elvégzésével megbíz egy munkatársat.

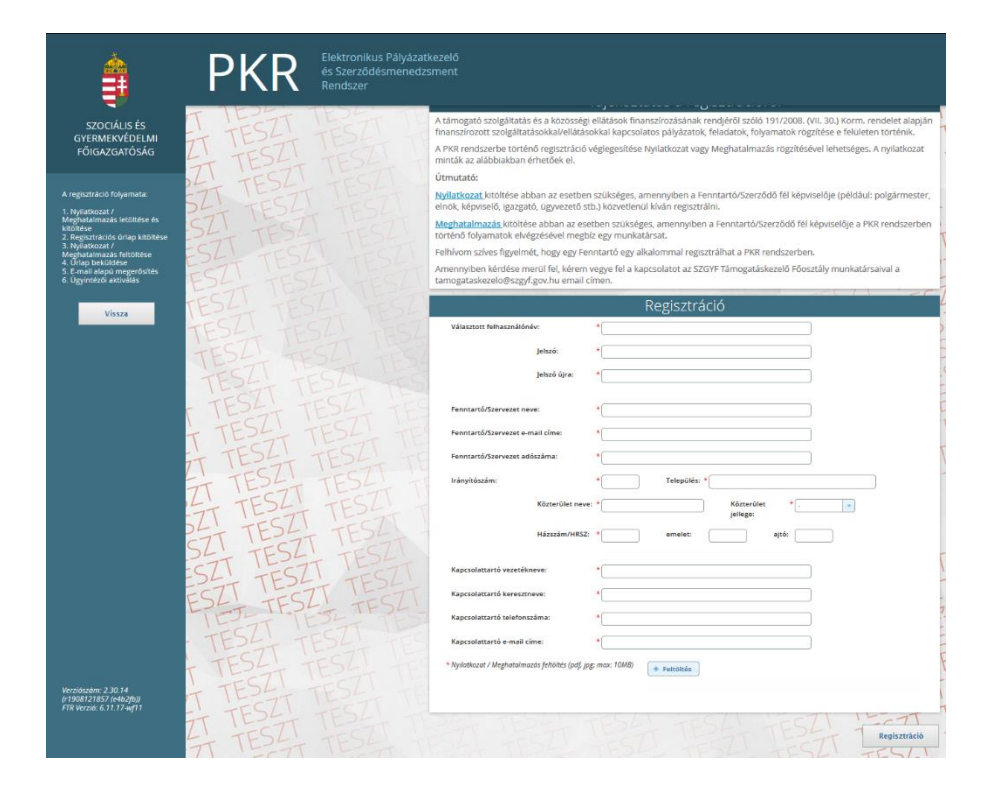

Valamennyi adat megadását, valamint a Nyilatkozat/Meghatalmazás feltöltését követően a "Regisztráció" gomb megnyomásával kerül véglegesítésre a kérelem.

Ha a regisztráció azért nem sikeres, mert "Ezzel az adószámmal már regisztráltak Fenntartót!" hibaüzenetet kap a felhasználó, akkor az azt jelenti, hogy a fenntartó már szerepel a rendszerben, újabb regisztráció nem lehetséges. A bejelentkezési felhasználói adatok rendezése érdekében a Főigazgatóság Támogatáskezelő Főosztály munkatársaival a tamogataskezelo@szgyf.gov.hu e-mail címen veheti fel a kapcsolatot.

Sikeres regisztrációt követően a regisztráció során megadott kapcsolattartói e-mail címre egy regisztrációt megerősítő e-mail kerül megküldésre. A megerősítést követően a Főigazgatóság munkatársa ellenőrzi a regisztrációnál megadott adatokat, majd azok megfelelősége esetén aktiválja a felhasználót. Erről a rendszer ismét értesítést küld a kapcsolattartói e-mail címre, mellyel immár a PKR-be való belépés végrehajtható.

# b.) Pkr. felület – Nyitólap:

A képernyő tetején található a Főmenü, amelynek segítségével navigálhatunk a rendszer főbb funkciói között.

A képernyő bal oldali sávjában található a Nyitólap Menüje:

- Elérhetőségek: A Szociális és Gyermekvédelmi Főigazgatóság munkatársainak elérhetősége

- Üzenetek: A PKR-ben megjelenített Rendszerüzenetek

- Dokumentumtár: A pályázatokhoz kapcsolódó dokumentumok listája.

- Honlap: Kattintásra a Főigazgatóság honlapja nyílik meg egy új böngésző-lapon.

A jobb felső sarokban látható ikonnal van lehetőség a kijelentkezésre.

|          | PKR Teszt környeze                                                         | Belépve: eejj2019                                                                                                    | > |
|----------|----------------------------------------------------------------------------|----------------------------------------------------------------------------------------------------|---|
|          | Nyitólap Új pályázat be                                                    | enyújtása Feladatmutató változtatása • Felhalmozás Pályázati modul • Szerződések modul • Elszámolások modul • Esetvitel •                                                                                                    |   |
| ESZT TES | SZOCIÁLIS ÉS<br>GYERMEKVÉDELMI                                             | RENDSZERÜZENETEK                                                                                                    |   |
| TEST TE  | Elérhetőségek<br>Üzenetek                                                  | Údvözöljük az Elektronikus Pályázatkezelő és Szerződésmenedzsment Rendszerben! (2019.08.26) —<br>Tisztelt Pályázól<br>Tisztelt Fenntartól                                                                                                    |   |
| TESL T   | Dokumentumtár                                                              | Údvözöljük a Szociális és Gyermekvédelmi Főigazgatóság által kezelt Elektronikus Pályázatkezelő és Szerződésmenedzsment Rendszerében. A                                                                                                    |   |
| TESZT    | Honlap                                                                     | támogató szolgáltatás és a közösség ellátások finanszírozásának rendjéről szoló 191/2008. (VII. 30.) Korm, rendelet alapján finanszírozott<br>ellátásokkal kapcsolatos pályáztatások, elszámolások, feladatmutató módosítások, illetve felhalmozás célú átcsoportosítási igények<br>belelentése 2019. szeptember 01. nagjáló lezen rendszeren belű kerül feltöytatásra. |   |
| T TESZI  | HASZNOS LINKEK                                                             | Kérem, hogy a rendszerhez megadott email címűket szíveskedjenek folyamatosan figyelemmel követni.                                                                                                    |   |
| TTESAT   | MAGYARORSZÁG<br>KORMÁNYA                                                   | jó munkát kívánunki<br>Szoriális és Gvermekvédelmi Eñlezezatóság                                                                                                    |   |
| TT TEST  | Szociális<br>Ágazati<br>Portál                                             | Tämogatäskezelö Föosztaly                                                                                                    |   |
| ZT TESZ  | Orszácos<br>Szociális<br>Informácios<br>Rendszer                           | PÁLYÁZATAIM                                                                                                    |   |
| 24T TESA | Országos Nyugdíjbiztosítási<br>Főigazgatóság<br>Igénybevevői Nyilvántartás | Összesen: 0 sor (1 / 1)                                                                                                    |   |
| STT TES! | Gyerek modely                                                              | Feladat         O         Pályázat azonosító         Kiírás megnevezése         O           Nincsenek megjeleníthető elemeki                                                                                                    <                                                                                                    |   |
| FSZT TES |                                                                            | Osszesen: 0 sor (1 / 1)                                                                                                    |   |
| ESTT IL  |                                                                            | Elszámolásaim                                                                                                    |   |
| IEST TE  |                                                                            | Összesen: 0 sor (1 / 1)                                                                                                    |   |

# c.) Új pályázat benyújtása:

Új pályázat benyújtásához a Főmenü – Új pályázat benyújtása menüpontot szükséges választani.

| ORS P                                                                                          |                                                                                                    |                                                                                                    |                  |                   |                     | 3/                   | 5/1         |
|------------------------------------------------------------------------------------------------|----------------------------------------------------------------------------------------------------|----------------------------------------------------------------------------------------------------|------------------|-------------------|---------------------|----------------------|-------------|
| ORS P                                                                                          | 11                                                                                                    | 14 71 1                                                                                                    |                  | C III             |                     | 12 12                | 71- 7       |
|                                                                                                | ÁLYÁZAT BENYÚJ                                                                                                    | TÓ OLDAL                                                                                                    |                  |                   |                     |                      |             |
|                                                                                                |                                                                                                    |                                                                                                    |                  |                   |                     |                      |             |
| ÚJ PÁL                                                                                         | YÁZAT BENYÚJTÁ                                                                                                    | SA                                                                                                    |                  |                   |                     |                      |             |
| -                                                                                              |                                                                                                    |                                                                                                    |                  |                   |                     |                      |             |
| Ellátás / P                                                                                    | vrogram kiválasztása :                                                                                                    | -                                                                                                    |                  | -                 |                     |                      |             |
|                                                                                                |                                                                                                    | -                                                                                                    |                  | ^                 |                     |                      |             |
| (iírás me                                                                                      | gnevezése :                                                                                                    | Biztos Kezdet Gyerekház                                                                                                |                  | _                 |                     |                      |             |
| (iírás éve                                                                                     | P*                                                                                                    | Fejlesztés - Eszközbeszerzés                                                                                           |                  |                   |                     |                      |             |
| and b er                                                                                       |                                                                                                    | Fejlesztő foglalkoztatás                                                                                               |                  |                   |                     |                      |             |
| A kiírás s                                                                                     | zolgáltatása:                                                                                                    | Krízisközpont szolgáltatásai                                                                                           |                  |                   |                     |                      |             |
|                                                                                                |                                                                                                    | Szenvedélybetegek alacsonyk                                                                                            | küszöbű ellátása |                   |                     |                      |             |
| (iírás me                                                                                      | gnevezése:                                                                                                    | Tanoda                                                                                                    |                  |                   |                     |                      |             |
| Pályáz                                                                                         | at benyújtása                                                                                                    | Titkos menedékház                                                                                                    |                  | ~                 |                     |                      |             |
|                                                                                                |                                                                                                    |                                                                                                    |                  |                   |                     |                      |             |
|                                                                                                |                                                                                                    |                                                                                                    |                  |                   |                     |                      |             |
| ólap Ú                                                                                         | lj pályázat benyújtása                                                                                                    | Feladatmutató változtatása *                                                                                           | Felhalmozás      | Pályázati modul 👻 | Szerződések modul 🗸 | Elszámolások modul • | Esetvitel • |
| ólap Ú<br>ORS P                                                                                | lj pályázat benyújtása<br>ÁLYÁZAT BENYÚJ                                                                                                 | Feladatmutató változtatása •<br>TÓ OLDAL                                                                               | Felhalmozás      | Pályázati modul 👻 | Szerződések modul 👻 | Elszámolások modul • | Esetvitel • |
| ólap Ú<br>ORS P                                                                                | ij pályázat benyújtása<br>ÁLYÁZAT BENYÚJ                                                                                                 | Feladatmutató változtatása -<br>TÓ OLDAL                                                                               | Felhalmozás      | Pályázati modul 👻 | Szerződések modul 🗸 | Elszámolások modul • | Esetvitel • |
| <sup>ólap</sup> Ú<br>ORS P<br>ÚJ PÁL                                                           | lj pályázat benyújtása<br>ÁLYÁZAT BENYÚJ<br>YÁZAT BENYÚJTÁ                                                                               | Feladatmutató változtatása -<br>T GOLDAL                                                                               | Felhaimozás      | Pályázati modul 👻 | Szerződések modul - | Elszámolások modul • | Esetvitel - |
| ólap Ú<br>ORS P<br>ÚJ PÁL                                                                      | lj pályázat benyújtása<br>ÁLYÁZAT BENYÚJ<br>YÁZAT BENYÚJTÁ<br>rogram kiválasztása :                                                      | Feladatmutató változtatása -<br>TÓ OLDAL<br>ISA                                                                        | Felhalmozás      | Pályázati modul - | Szerződések modul • | Elszámolások modul + | Esetvitel - |
| ólap Ú<br>ORS P<br>ÚJ PÁL                                                                      | lj pályázat benyújtása<br>ÁLYÁZAT BENYÚJ<br>YÁZAT BENYÚJTÁ<br>rogram kiválasztása :                                                      | Feladatmutató változtatása •<br>TÓ OLDAL<br>SA<br>Fejlesztő foglalkoztatás                                             | Felhalmozás      | Pâlyázati modul - | Szerződések modul • | Elszámolások modul • | Esetvitel • |
| ólap Ú<br>'ORS P<br>ÚJ PÁL<br>Ellátás / F                                                      | ij pályázat benyújtása<br>ÁLYÁZAT BENYÚJ<br>YÁZAT BENYÚJTÁ<br>Yogram kiválasztása :<br>gnevezése :                                       | Feladatmutató változtatása •<br>TÓ OLDAL<br>SA<br>Fejlesztő foglalkoztatás                                             | Felhalmozás      | Pályázati modul • | Szerződések modul • | Elszámolások modul • | Esetvitel • |
| ólap Ú<br>'ORS P<br>ÚJ PÁL<br>Ellátás / F<br>Gírás me                                          | ij pályázat benyújtása<br>ÁLYÁZAT BENYÚJ<br>YÁZAT BENYÚJTÁ<br>Yogram kiválasztása :<br>gnevezése :                                       | Feladatmutató változtatása –<br>TÓ OLDAL<br>ISA<br>Fejlesztő foglalkoztatás                                            | Felhalmozás      | Pålyázati modul = | Szerződések modul - | Elszámolások modul - | Esetvitel - |
| ólap Ú<br>ORS P<br>ÚJ PÁL<br>Illátás / F<br>Glírás me                                          | j pályázat benyújtása<br>ÁLYÁZAT BENYÚJ<br>YÁZAT BENYÚJTÁ<br>Yrogram kiválasztása :<br>gnevezése :<br>E                                  | Feladatmutató változtatása -<br>TÓ OLDAL<br>SA<br>Fejlesztő foglalkoztatás                                             | Felhalmozás      | Pályázati modul v | Szerződések modul - | Elszámolások modul • | Esetvitei • |
| ólap Ú<br>ORS P<br>ÚJ PÁL<br>Illátás / F<br>Illátás seu<br>Illírás éve                         | j pályázat benyújtása<br>ÁLYÁZAT BENYÚJ<br>YÁZAT BENYÚJTÁ<br>Yrogram kiválasztása :<br>gnevezése :<br>E:<br>zolgáltatása:                | Feladatmutató változtatása -<br>TÓ OLDAL<br>SA<br>Fejlesztő foglalkoztatás<br>-<br>Fejlesztő foglalkoztatás végző      | Felhaimozás      | Pályázati modul * | Szerződések modul - | Elszámolások modul + | Esetvitel • |
| ólap Ú<br>ORS P<br>ÚJ PÁL<br>Ellátás / F<br>Gifrás me<br>Gifrás éve<br>A kifrás s              | j pályázat benyújtása<br>ÁLYÁZAT BENYÚJ<br>YÁZAT BENYÚJTÁ<br>'rogram kiválasztása :<br>gnevezése :<br>£<br>zolgáltatása:<br>gnevezése:   | Feladatmutató változtatása -<br>TÓ OLDAL<br>SA<br>Fejlesztő foglalkoztatás<br>-<br>Fejlesztő Foglalkoztatás végző      | Felhalmozás      | Pålyåzati modul + | Szerződések modul - | Elszámolások modul • | Esetvitel - |
| ólap Ú<br>ORS P<br>ÚJ PÁL<br>Ellátás / F<br>Giírás me<br>Giírás éve<br>A kiírás s<br>Giírás me | j pályázat benyújtása<br>ÁLYÁZAT BENYÚJ<br>YÁZAT BENYÚJTÁ<br>Yrogram kiválasztása :<br>gnevezése :<br>E:<br>zolgáltatása:<br>ignevezése: | Feladatmutató változtatása -<br>TÓ OLDAL<br>SA<br>Fejlesztő foglalkoztatás<br>-<br>Fejlesztő Foglalkoztatás végző<br>- | Felhalmozás      | Pályázati modul * | Szerződések modul - | Elszámolások modul • | Esetvitel • |

A szolgáltatás és a kiírás kiválasztását követően a Pályázat benyújtása gombbal lehet elindítani a pályázatot.

| itólap Új pályázat benyúj   | tása Feladatmutató változtatása • Felhalmozás Pályázati modul • Szerződések modul • Elszámolások modul • Esetvítel • |
|-----------------------------|----------------------------------------------------------------------------------------------------|
| 1                           |                                                                                                    |
| YORS PÁLYÁZAT BEI           | IYÚJTÓ OLDAL                                                                                                    |
| ÚJ PÁLYÁZAT BENY            | ÚJTÁSA                                                                                                    |
| Ellátás / Program kiválaszt | asa : Fejlesztő foglalkoztatás *                                                                                     |
| Kiírás megnevezése :        | Fejlesztő Foglalkoztatás végző szolgáltatók befogadása és állami tárnogatása                                         |
| Kiírás éve:                 | 2019                                                                                                    |
| A kiírás szolgáltatása:     | Fejlesztő foglalkoztatás                                                                                             |
| Kiírás megnevezése:         | Fejlesztő Foglalkoztatás végző szolgáltatók befogadása és állami támogatása                                          |
| Pálvázat bonyújtása         |                                                                                                    |

#### d.) Funkciógombok:

A pályázati felülethez funkciógombok tartoznak:

| < Vissza 🗸 Ellenőrzés 🛛 🖶 Mentés |
|----------------------------------|
|----------------------------------|

• Vissza: Az egyes felületek közötti visszalépéshez kérjük, hogy a lap alján található "Vissza" gombot használják és ne az internet böngészőjének vissza nyíl funkcióját.

- Ellenőrzés: Véglegesítése előtt az ellenőrzés gomb használatával lehet kiszűrni a hiányosan, vagy rosszul kitöltött mezőket. Ha a gombra kattintva nem jelenik meg hiba, akkor a pályázat hiánytalan, beadható.
- Mentés: Amennyiben nem folyamatosan történik az adatrögzítés, akkor ajánlott időközönként a lap alján található "Mentés" funkciót használni.

#### e.) Pályázati felület kitöltése:

A Pkr. lehetőséget ad arra, hogy a pályázati felület feltöltése megszakításra kerüljön. Mielőtt kilép a felületről, kérem mindenképpen mentse az addig rögzített adatokat. A következő belépés során a Nyitólapon látható lesz az elkezdett pályázat, melyet a nagyító gomb megnyomásával tud folytatni.

| Nyitólap Új pályázat b                                                 | nnyojtása Feladatmutató változtatása * Felhalmozás Pályázati modul * Szerződések modul * Elszámolások modul * Esetvitel *                                                                                                    |
|------------------------------------------------------------------------|----------------------------------------------------------------------------------------------------|
| SZOCIÁLIS ÉS<br>GYERMEKVÉDELMI<br>FŐIGAZGATÓSÁG                        | Rendszerüzenetek                                                                                                    |
| Elérhetőségek                                                          | Údvözöljük az Elektronikus Pályázatkezelő és Szerződésmenedzsment Rendszerben! (2019.08.26)                                                                                                    |
| Üzenetek                                                               | Tisztelt Pályázól<br>Tisztelt Fenntartól                                                                                                    |
| Dokumentumtár                                                          | Údvözöliük a Szociális és Gvermekvédelmi Főigazgatóság által kezelt Elektronikus Pálvázatkezelő és Szerződésmenedzsment Rendszerében.                                                                                                    |
| Honlap                                                                 | A tármogató szolgáltatás és a közösség ellátások finanszírozásának rendjéről szóló 191/2008. (VII. 30.) Korm, rendelet alapján finanszírozott<br>ellátásokkal kapcsolatos pályáztatások, elszámolások, feladatmutató módosítások, illetve felhalmozás célú átcsoportosítási igények |
| HASZNOS LINKEK                                                         | bejelentése 2019. szeptember 01. napjától ezen rendszeren belül kerül lefolytatásra.<br>Kérem, hogy a rendszerhez megadott email címűket sziveskedjenek folyamatosan figyelemmel követni.                                                                                           |
| MAGYARORSZÁG<br>KORMÁNYA                                               | Jó munkát kívánunkt                                                                                                    |
| Szociális<br>Ágazati<br>Portál                                         | Szociális és Gyermekvédelmi Főlgazgatóság<br>Tárnogatáskezelő Főosztály                                                                                                    |
| Országos<br>Szociális                                                  |                                                                                                    |
| Információs<br>Rendszer                                                | PÁLYÁZATAIM                                                                                                    |
| rszágos Nyugdíjbiztosítási<br>Sigazgatóság<br>Inybevevől Nyilvántartás | Összesen: 1 sor (1 / 1)                                                                                                    |
|                                                                        | Feladat         Pályázat azonosító         Klírás megnevezése                                                                                                    |
| Gyerekszely<br>Biogram                                                 | PB01 - Adatlap szerkesztése SZOC-19-MHI-FEJL-FOG-1-0002 Fejlesztő Foglalkoztatás végző szolgáltatók befogadása és     állami támogatása                                                                                                    |
|                                                                        | Résiletek                                                                                                    |

# f.) Pályázati felület

A Pályázati felület 12 oldalból tevődik össze. Az első "Alapadatok" oldalon a későbbi oldalakon rögzített adatok kerülnek átemelésre automatikusan a pályázat kitöltése során, így ezen oldal közvetlenül nem módosítható.

| lhívás megnevez                              | ése:                          | Fejlesz<br>szolgá<br>támog | tő Foglalko<br>Itatók befog<br>atása | ztatás végző<br>jadása és állam                | Ellátás/                    | Program:        | Fejlesztő<br>pályázat | ó foglalkoz<br>ok | rtatās -          |               | Nyom            | tatás |
|----------------------------------------------|-------------------------------|----------------------------|--------------------------------------|------------------------------------------------|-----------------------------|-----------------|-----------------------|-------------------|-------------------|---------------|-----------------|-------|
| lyázati azonosító                            | :                             | SZOC-                      | 19-MHI <mark>-FE</mark> JL           | FOG-1-0001                                     | Felhívá                     | s éve:          | 2019                  |                   |                   |               |                 |       |
| nntartó/Szerveze                             | t neve:                       | Oroszl                     | ány Város Ö                          | nkormányzata                                   | Iktatósz                    | tám:            |                       |                   |                   |               |                 |       |
| entés ideje:                                 |                               | 2019.0                     | 8.27. 17:02:                         | 28                                             | Feladat                     |                 | PB01 - A              | datlap sze        | erkesztése        |               |                 |       |
| Ø<br>ályázat feladat                         | Megje                         | )<br>gyzések               | Folyamat                             | )<br>történet                                  |                             |                 |                       |                   |                   |               |                 |       |
| Alapadatok                                   | Finansz                       | irozási elő:               | zmények                              | Fenntartó és                                   | intézmény                   | Együttműkö      | dési megáll           | apodás            | Működési engedé   | ly Szolgáltat | tás ismertetése |       |
| Szolgáltatási a                              | iatok                         | Személyi                   | feltételek                           | Tárgyi feltét                                  | elek Pén                    | zügyi-gazdálko  | dási terv             | Csatola           | ndő nyilatkozatok | Nyilatkozatok | Véglegesítés    |       |
| Pályázati A<br>Pályázat azor<br>Pályázat meg | DATLAP<br>Iosító:<br>nevezése |                            | SZOC<br>Fejles<br>támo               | -19-MHI-FEJL-FC<br>iztő Foglalkoztal<br>gatása | DG-1-0001<br>tás végző szol | gáltatók befoga | dása és álla          | mi Pályá          | izat éve: 2019    |               |                 |       |
| Ellátás megn                                 | evezése:                      |                            | Fejles                               | ztő foglalkoztat                               | ás                          |                 |                       |                   |                   |               |                 |       |
| Fenntartó ne                                 | ve:                           |                            | Oros                                 | lány Város Önk                                 | ormányzata                  |                 |                       |                   |                   |               |                 |       |
| Fenntartó cín                                | ne:                           |                            | 2840                                 | 2840 Oroszlány, Rákóczi Ferenc út 78.          |                             |                 |                       |                   |                   |               |                 |       |
| Szolgáltató:                                 |                               |                            |                                      |                                                |                             |                 |                       |                   |                   |               |                 |       |
|                                              |                               |                            |                                      |                                                |                             |                 |                       |                   |                   |               |                 |       |

A pályázati felületen a mezők kitöltésének kettő módja van:

- Lenyíló lista
- Szabadszöveges mező

Azon mezők, melyek mellett csillag jelölés látható kitöltése kötelező, kitöltés nélkül nem engedi véglegesíteni a pályázatot.

| SZI TESZI   | Pályázat feladat Megjegyzések Folyamat történet                                                                                                  | TESL TESZI   |
|-------------|----------------------------------------------------------------------------------------------------|--------------|
| ESTT TEST   | Alapadatok Finanszírozási előzmények Fenntartó és intézmény Együttműködési megállapodás Működési engedély Szolgáltatás ismertetése               | TESZT TEST   |
| ESETT TESET | Szolgáltatási adatok Személyi feltételek Tárgyi feltételek Pénzügyi-gazdálkodási terv Csatolandó nyilatkozatok Nyilatkozatok Véglegesítés        | ILDETT IEDET |
| TESST TESST |                                                                                                    | TESET TESE   |
| TESAT TESZI | Fenntartó / Szerződő fél adatok                                                                                                    | TESAT TES    |
| TESL TESL   | Név:                                                                                                    | TESAT TES    |
| TESZI TEST  | A 191/2008. korm. rendelet 1. § (3) bekezdésre szerint társulás esetén a gesztorönkormányzot pályázhat.                                          | TESZI TEC    |
| ILLETT IESE | Mikortól kéri a finanszírozást?* 2019 v(év) * v(hónap) * v(nap)                                                                                  | TT LECTT IL  |
| TEST TEST   | Ha töredék hónapra esik az Uniós projekt befejezése, a támogatás csak a következő hónap első napjától vehető igénybel                            | FT TESET TE  |
| T TESAT TES | Jogi státusz: * - · · ·                                                                                                    | IT TESAT TI  |
| TESAT TES   | Székhely címe                                                                                                    | PAT TESAT T  |
| - TESZI TE  | Irányítószám: * Település: *                                                                                                    | SLT TESLI -  |
| ZI FESTILL  | Közterület: * Közterület jelleg: * - 💟 Házszám: *                                                                                                | ISZI TESTI   |
| TT LESET TH | Emelet: Ajtó:                                                                                                    | ECTT LESETT  |
| TESAT T     | Adószám: *                                                                                                    | EDET TESET   |
| 54 TESLI +  |                                                                                                    | TESAL TESAL  |
| SZI TEST    | BANKI ADATOK                                                                                                    | HESTI FESTI  |
| ECTT LEDET  | Számlavezető bank neve:                                                                                                    | TT LEST      |
| EDET TESET  | Számlaszám:                                                                                                    | TESE         |
| ESAT TEST   | A FENNTARTÓ KÉPVISELETĚRE JOGOSULT SZEMÉLY                                                                                                    | TESAT TESA   |
| TESL TESL   | Képviselő neve:                                                                                                    | TEST TESI    |
| TESZI TESZI | Képviselő beosztása:   Képviselő email címe:                                                                                                    | TESZI TES    |
| FCTT IESET  | Képviselő telefonszáma:                                                                                                    | TEST ILS     |
| TESZT TESZ  | Kapcsolattartó munkatárs *neve:                                                                                                    | TEST TE      |
| TESZT TES   | Kapcsolattartó munkatárs * Kapcsolattartó munkatárs * telefonszáma:                                                                              | TEST TE      |
| IL-TT IL    | Kérliñk, hosv az alábbiakban mesadatt e-mail címekre érkezett elektronikus üzeneteket, a nálvázati illetve az azt követő időszakban falvamatasan | 15-77 11.    |

A Fenntartó és Intézmény oldalon a Működési helyeknél a Székhelyen kívül legalább egy foglalkoztatási hely megadása kötelező.

| 00000000                                       |                                                                                                    |
|------------------------------------------------|----------------------------------------------------------------------------------------------------|
| Kérjük, hogy az alábbiakban<br>kövessék i      | megadott e-mail címekre érkezett elektronikus üzeneteket, a pályázati Illetve az azt követő időszakban folyamatosan<br>yomon. Erre az elektronikus tárhelyre érkezik a pályázattal kapcsolatos összes fontos információ. |
| Kapcsolattartó email címe:                     | *                                                                                                    |
| Szolgáltató email címe:                        | •                                                                                                    |
| Szociális intézmény ad                         | 1TAI                                                                                                    |
| A fenntartó közvetlenül nyű<br>a szolgáltatást | itia 🗌                                                                                                    |
| Egységes ágazati azonosíto                     | i: Nem rendelkezik vele                                                                                                    |
| Név:                                           | *                                                                                                    |
| Adószám:                                       | Nem rendelkezik vele                                                                                                    |
| Telefonszám:                                   | *                                                                                                    |
| Kapcsolattartó adatai                          |                                                                                                    |
| Kapcsolattartó:                                | •                                                                                                    |
| Kapcsolattartó<br>beosztása:                   | Kapcsolattartó email címe:                                                                                                    |
| Kapcsolattartó<br>telefonszáma:                |                                                                                                    |
| Működési helyek (széki                         | HELY)                                                                                                    |
| Új működési hely hozz                          | áadása                                                                                                    |
| Típus:                                         | <ul> <li>Uj működési hely hozzáadása</li> <li>zzeknitery</li> </ul>                                                                                                    |
| Ezen a működési helyen ki                      | ván-e fejlesztő foglalkoztatást biztositani?                                                                                                    |
| Elnevezés:                                     |                                                                                                    |
| Irán átór tám.                                 | * Telenülés: *                                                                                                    |
| iranyitoszam.                                  | reception                                                                                                    |
| Közterület:                                    | Közterület jellege:      Házszám:                                                                                                    |

Az Új működési hely hozzáadása gomb megnyomásával egy újabb felületrész jelenik meg, ahol szükséges kiválasztani a lenyíló mezőből a megfelelő lehetőséget, majd kitölteni a szükséges mezőket.

| Új működési hely hoz                                                                                                    | 2000030                                                                                                    |  |
|----------------------------------------------------------------------------------------------------|----------------------------------------------------------------------------------------------------|--|
| Típus:                                                                                                    | * Székhely                                                                                                    |  |
| Ezen a működési helyen                                                                                                    | kíván-e fejlesztő foglalkoztatást biztosítani?                                                                                                    |  |
| Elnevezés:                                                                                                    |                                                                                                    |  |
| Irányítószám:                                                                                                    | * Település: *                                                                                                    |  |
| Közterület:                                                                                                    |                                                                                                    |  |
| Emelet:                                                                                                    | Ajtó:                                                                                                    |  |
| Működési hely törlése:                                                                                                    |                                                                                                    |  |
| Típus:                                                                                                    | * Székhely                                                                                                    |  |
| Ezen a működési helyen                                                                                                    | kíván-e Székhely                                                                                                    |  |
| Elnevezés:                                                                                                    | Telephely, mint logialkoztatási hely<br>Telenhely, fordalkoztatási hely néllvil                                                                                                    |  |
| Iránvítószám:                                                                                                    | Foglakoztatási hely, ami nem telephely                                                                                                    |  |
| Känterület                                                                                                    |                                                                                                    |  |
| Közterület:                                                                                                    | Kozterulet jenege: • • • • • • • • • • • • • • • • • • •                                                                                                    |  |
| Emelet:                                                                                                    | Ajtó:                                                                                                    |  |
| Működősi boly törlé                                                                                                    |                                                                                                    |  |
| Működési helyek (szék                                                                                                    | IHELY)                                                                                                    |  |
| Működési helytek (szék<br>Új működési helyhoz                                                                                                    | IHELY)<br>Záadása                                                                                                    |  |
| Működési hely törlésé:<br>Működési helyek (szék<br>Új működési hely hoz<br>Típus:                                                                                                    | tHELY)<br>Záadása<br>* Székhely                                                                                                    |  |
| Működési hely törlésé:<br>Új működési helyek (szék<br>Új működési hely hoz<br>Típus:<br>Ezen a működési helyen l                                                                                                    | tHELY)<br>Záadása<br>* Székhely<br>víván e fejlesztő foglalkoztatást biztosítani?                                                                                                    |  |
| Működési hely törtése:<br>Új működési hely hoz<br>Típus:<br>Ezen a működési helyen I<br>Elnevezés:                                                                                                    | tHELY)<br>Zāadāsa<br>* Szēkhely v<br>dvān-e fejlesztō foglalkoztatāst biztosītani?                                                                                                    |  |
| Működési hely törése:<br>Új működési hely hoz<br>Típus:<br>Ezen a működési helyen i<br>Elnevezés:<br>Irányítószám:                                                                                                    | tHELY)<br>zšadása<br>* Székhely v<br>(ván-e fejlesztő foglalkoztatást biztosítani?                                                                                                    |  |
| Működési hely törése:<br>Új működési hely hoz<br>Típus:<br>Ezen a működési helyen I<br>Elnevezés:<br>Irányítószám:<br>Közterület:                                                                                                    | tHELY)<br>záadása<br>* Székhely v<br>cíváne fojlesztő foglalkoztatást biztosítani?                                                                                                    |  |
| Működési hely toriése:<br>Új működési hely hoz<br>Típus:<br>Ezen a működési helyen l<br>Elnevezés:<br>Irányítószám:<br>Közterület:<br>Emelet:                                                                                                    | stHELY)<br>záadása<br>* (Székhely v<br>cíván-e fejlesztő foglalkoztatást biztosítani?<br>Település: *<br>Kozterület jellege: * . v Házszám: *                                                                                                    |  |
| Működési hely toriése:<br>Új működési hely toriése:<br>Új működési hely hoz<br>Típus:<br>Ezen a működési helyen I<br>Elnevezés:<br>Irányítószám:<br>Közterület:<br>Emelet:<br>Működési hely törlése:                                                                                      | stHELY)<br>záadása<br>* (Székhely )<br>(váván-e fejlesztő foglalkoztatást biztosítani? )<br>* Település: * / / Házszám: * / / Házszám: * / / / / / / / / / / / / / / / / / /                                                                                                    |  |
| Működési hely toriése:<br>Új működési hely toriése:<br>Típus:<br>Ezen a működési helyen l<br>Elnevezés:<br>Irányítószám:<br>Közterület:<br>Emelet:<br>Működési hely törlése:<br>Típus:                                                                                                    | tHELY)  záadása  * (Székhely )  (vána fejlesztő foglalkoztatást biztosítani?  * Település:  Kozterület jellege: * .  Házszám: Ajtó:  Kozterület jellege: * .  Házszám:                                                                                                    |  |
| Működési hely toriése:<br>Új működési hely toriése:<br>Típus:<br>Ezen a működési helyen l<br>Elnevezés:<br>Irányítószám:<br>Közterület:<br>Emelet:<br>Működési hely törlése:<br>Típus:<br>Hány főt?                                                                                       | tHELY)  záadása  * Székhely  viváne fejlesztő foglalkoztatást biztosítani?  * Telepúlés:  * Telepúlés:  * Kozterület jellege:  * V Házszám: * Ajtó: * Telephely, mint foglalkozt * 34                                                                                                    |  |
| MUKODÉSI HELYEK (SZÉK<br>Új működési hely hoz<br>Típus:<br>Ezen a működési helyen l<br>Elnevezés:<br>Irányítószám:<br>Közterület:<br>Emelet:<br>Működési hely törlése:<br>Típus:<br>Hány főt?<br>Ágazati azonosító:                                                                       | tHELY)  Zándása  * Szákhely  viszekhely  * Település: * Település: * Település: * Ajtó: * Telephely, mint foglalkozz * 34 * 34 * 34 * 34 * 34 * 34 * 34 * 34                                                                                                    |  |
| Mukodesi ney tonese:<br>Új műkodési helytek (szék<br>Új műkodési helytek (szék<br>Ezen a működési helyten l<br>Elnevezés:<br>Irányítószám:<br>Közterület:<br>Emelet:<br>Műkodési hely törlése:<br>Típus:<br>Hány főt?<br>Ágazati azonosító:<br>Elnevezés:                                 | tHELY)  Zadása  * Székhely  viváne fejlesztő foglalkoztatást biztosítani?  * Település:  * Település:  * Közterület jellege:  * Häzszám: * Ajtó: * Ajtó: * Telephely, mint foglalkozz * 34 * 34 * S                                                                                                    |  |
| Mukodesi ney tonése:<br>Új működési helytek (szér<br>Új működési helytek (szér<br>Ezen a működési helyten l<br>Elnevezés:<br>Irányítószám:<br>Közterület:<br>Emelet:<br>Működési hely törlése:<br>Típus:<br>Hány főt2<br>Ágazati azonosító:<br>Elnevezés:<br>Irányítószám:                | tHELY)  Zadása  * Székhely  viváne fejlesztő foglalkoztatást biztostani?  * Település: *  Ajtó:  * Telephely, mint foglalkozzt  * 34  * 5 Nem rendelkezik vele  * Település: *                                                                                                    |  |
| Mukodesi ney tonése:<br>Új működési helytek (szék<br>Új működési helytek (szék<br>Ezen a működési helyten l<br>Elnevezés:<br>Irányítószám:<br>Közterület:<br>Emelet:<br>Működési hely törlése:<br>Típus:<br>Hány főt2<br>Ágazati azonosító:<br>Elnevezés:<br>Irányítószám:<br>Közterület: | tHELY)  Zadása  * Székhely  viváne fejlesztő foglalkoztatást biztostani?  * Település: * V Házszám: *  Ajtó: * Telepely, mint foglalkozz v * 34 *  34 *  Kozterület jellege: * V Házszám: *  Kozterület jellege: * V Házszám: *  *  *  Kozterület jellege: * V Házszám: *  *  *  *  *  *  *  *  *  *  *  *  * |  |

Felhívom a figyelmét, hogy a működési helyek kitöltése a szolgáltatói nyilvántartásba történő bejegyzésről szóló határozat szerint szükséges.

Az Együttműködési megállapodások oldalon szintén az Új fenntartó hozzáadása gombbal van lehetőség rögzíteni az adatokat.

| Felhívás megnevezése: Fejleszt<br>szolgált<br>támoga<br>Pályázati azonosító: SZOC-1: |                       |                    | Fejlesztő Foglalkoztatás végző<br>szolgáltatók befogadása és állami<br>támogatása<br>SZOC-19-MHI-FEJL-FOG-1-0001 |                 |            | Ellátás/Program:<br>Felhívás éve: |               | Fejleszti<br>pályáza | ő foglalkoz<br>tok | tatás -           |                | Nyomtatás     |
|--------------------------------------------------------------------------------------|-----------------------|--------------------|----------------------------------------------------------------------------------------------------|-----------------|------------|-----------------------------------|---------------|----------------------|--------------------|-------------------|----------------|---------------|
|                                                                                      |                       |                    |                                                                                                    |                 |            |                                   |               | 2019                 |                    |                   |                |               |
| enntartó/Szerveze                                                                    | t neve:               | Oroszl             | ány Város (                                                                                                    | Önkormányza     | ita Ik     | tatószám                          | c             |                      |                    |                   |                |               |
| lentés ideje:                                                                        |                       | 2019.0             | 8.27. 17:03                                                                                                    | :50             | F          | eladat:                           |               | PB01 - A             | datlap sze         | rkesztése         |                |               |
| <b>♂</b><br>Pályázat feladat                                                         | ک<br>Megje            | )<br>gyzések       | Folyama                                                                                                    | ව<br>t történet |            |                                   |               |                      |                    |                   |                |               |
| Alapadatok                                                                           | Finanszí              | rozási elő         | zmények                                                                                                    | Fenntartó       | és intézm  | nény E                            | Együttműködé  | si megál             | lapodás            | Működési engedél  | y Szolgáltatá: | s ismertetése |
| Szolgáltatási ad                                                                     | latok                 | Személyi           | feltételek                                                                                                    | Tárgyi fel      | tételek    | Pénzüg                            | yi-gazdálkodá | si terv              | Csatolar           | ndó nyilatkozatok | Nyilatkozatok  | Véglegesítés  |
| Szolgáltatóki<br>Új fenntar                                                          | al kötött<br>tó hozzá | Szt. 99/D<br>adása | paragrafus                                                                                                    | (3) bekezdés    | szerinti e | gyüttműk                          | ödési megálla | podások              | száma              |                   |                |               |

|                      | 21102d31 el0211enyek    | rennarto es inteznieny      | egyuttinukouesi megai    | apouas Mukoues      | engedely | szongaltatas | ismentetese |
|----------------------|-------------------------|-----------------------------|--------------------------|---------------------|----------|--------------|-------------|
| zolgáltatási adatok  | Személyi feltételek     | Tárgyi feltételek Pér       | nzügyi-gazdálkodási terv | Csatolandó nyilatko | ozatok N | yilatkozatok | Véglegesíté |
| Szolgáltatókkal kötö | tt Szt. 99/D paragrafus | 3) bekezdés szerinti együtt | működési megállapodások  | száma *             |          |              |             |
| EGYÜTTMŰKÖDŐ FE      | NNTARTÓK                |                             |                          |                     |          |              |             |
| Fenntartó nev        | *                       |                             |                          |                     |          | ]            |             |
| Szociális intézi     | nény neve*              |                             |                          |                     |          |              |             |
| Szociális inézr      | nény címe               |                             |                          |                     |          |              |             |
| Irányítószám:        | *                       | Település: *                |                          |                     |          |              |             |
| Közterület:          | *                       | Közter                      | ület jelleg: * - 🗸 🗸     | Ház                 | szám:    |              |             |
|                      |                         | *                           |                          |                     |          |              |             |
| Emelet:              |                         |                             | Ajtó:                    |                     |          |              |             |
| Szociális intézi     | nény ágazati azonosító  |                             |                          |                     |          |              |             |
| Megállapodás         | hatálya                 |                             |                          |                     |          |              |             |
| Fenntartó törle      | ise:                    | e .                         |                          |                     |          |              |             |
|                      |                         |                             |                          |                     |          |              |             |

Működési terület hozzáadása:

Ahhoz hogy a szolgáltatói nyilvántartásba történő bejegyzésről szóló határozat szerinti települések rögzítésre kerüljenek a Működési engedély oldalon, a Megye vagy Járás mező kitöltése szükséges, majd a kitöltést követően a Települések megjelenítése gombbal válnak láthatóvá a települések.

| Megye vagy j                                                                             | jārās:                                             | Telepü                                                                                                    | lések megjelenítés                                                                         | e             |                                                                                                    |                                    |                                                             |                                    |                             |
|------------------------------------------------------------------------------------------|----------------------------------------------------|----------------------------------------------------------------------------------------------------|--------------------------------------------------------------------------------------------|---------------|----------------------------------------------------------------------------------------------------|------------------------------------|-------------------------------------------------------------|------------------------------------|-----------------------------|
|                                                                                          |                                                    |                                                                                                    |                                                                                            |               | Hozzáadás                                                                                                    | Öss                                | zes hozzáadása                                              |                                    |                             |
| Működési                                                                                 | TERÜLET                                            | TELEPÜLÉSEI                                                                                                    |                                                                                            |               |                                                                                                    |                                    |                                                             |                                    |                             |
| Járás                                                                                    |                                                    | Megy                                                                                                    | e                                                                                          |               | Település                                                                                                    |                                    |                                                             |                                    |                             |
|                                                                                          |                                                    |                                                                                                    |                                                                                            |               |                                                                                                    |                                    |                                                             |                                    |                             |
| 6                                                                                        |                                                    | 0                                                                                                    | 0                                                                                          |               |                                                                                                    |                                    |                                                             |                                    |                             |
| izat feladat                                                                             | Megj                                               | egyzések Folyama                                                                                                    | t történet                                                                                 |               |                                                                                                    |                                    |                                                             |                                    |                             |
| apadatok                                                                                 | Finans                                             | zírozási előzmények                                                                                                    | Fenntartó és inté                                                                          | tmény         | Együttműködési megá                                                                                                    | lapodás                            | Működési engedély                                           | Szolgáltatás                       | ismertetése                 |
| oigältatasi a                                                                            | adátok                                             | személyi feltetelek                                                                                                    | Targyi feitetelek                                                                          | Pén           | zugyi-gazdalkodasi terv                                                                                                    | Csatolar                           | ndo nyilatkozatok                                           | Nyllatkozatók                      | veglegesités                |
| Működési                                                                                 | TERÜLET                                            |                                                                                                    |                                                                                            |               |                                                                                                    |                                    |                                                             |                                    |                             |
| Megye vagy                                                                               | Járás:                                             | Dombóvá                                                                                                    |                                                                                            |               |                                                                                                    |                                    |                                                             | ^                                  |                             |
|                                                                                          |                                                    | Dombóvá                                                                                                    | ri Járás                                                                                   |               |                                                                                                    |                                    |                                                             |                                    |                             |
|                                                                                          |                                                    | _                                                                                                    |                                                                                            | _             |                                                                                                    |                                    |                                                             |                                    |                             |
|                                                                                          |                                                    |                                                                                                    |                                                                                            |               |                                                                                                    |                                    |                                                             |                                    |                             |
|                                                                                          |                                                    |                                                                                                    |                                                                                            |               |                                                                                                    |                                    |                                                             | ~                                  |                             |
|                                                                                          |                                                    |                                                                                                    |                                                                                            |               | Hozzáadás                                                                                                    | Ōs                                 | szes hozzáadása                                             | ~                                  |                             |
| Mūködési                                                                                 | TERÜLET                                            | TELEPÜLÉSEI                                                                                                    |                                                                                            |               | Hozzáadás                                                                                                    | Ōs                                 | szes hozzáadása                                             | ×                                  |                             |
| <b>MŨKÖDÉSI</b><br>Járás                                                                 | TERÜLET                                            | TELEPÜLÉSEI                                                                                                    | /e                                                                                         |               | Hozzáadás (                                                                                                    | Ōss                                | szes hozzáadása                                             | ×                                  |                             |
| MŨKÖDÉSI<br>Járás                                                                        | TERÜLET                                            | TELEPÜLÉSEI<br>Megj                                                                                                    | /e                                                                                         |               | Hozzáadás (                                                                                                    | Ō5                                 | szes hozzáadása                                             |                                    |                             |
| MŨKÖDÉSI<br>Járás                                                                        | TERÜLET                                            | TELEPÜLÉSEI                                                                                                    | re                                                                                         |               | Hozzáadás (                                                                                                    | Ōss                                | szes hozzáadása                                             |                                    |                             |
| MŪKÖDĖSI<br>Járás<br>izat feladat                                                        | TERÜLET                                            | TELEPÜLÉSEI<br>Megy<br>gyzések Folyamal                                                                                             | re<br>D történet                                                                           |               | Hozzáadás<br>Település                                                                                                    | Ōss                                | szes hozzáadása                                             |                                    |                             |
| Műköpési<br>Járás<br>izat feladat<br>apadatok                                            | TERÜLET                                            | TELEPÜLÉSEI<br>Megy<br>Pgyzések Folyamai<br>rírozási előzmények                                                                     | e<br>történet<br>Fenntartó és Inté:                                                        | mény          | Hozzáadás<br>Település<br>Együttműködési megál                                                                                                    | Oss                                | szes hozzáadása<br>Működési engedély                        | Szolgáltatás                       | ismertetése                 |
| Működési<br>járás<br>izat feladat<br>apadatok<br>olgáltatási a                           | TERÜLET<br>Megju<br>Finansz                        | TELEPÜLÉSEI<br>Megj<br>gyzések Folyamai<br>tírozási előzmények<br>személyi feltételek                                               | re<br>történet<br>Fenntartó és Inté:<br>Tárgyi feltételek                                  | rmény<br>Pén: | Hozzáadás<br>Település<br>Együttműködési megál                                                                                                    | Os:<br>lapodás<br>Csatolar         | zes hozzáadása<br>Működési engedély<br>dó nyilatkozatok 1   | Szolgáltatás<br>Nyilatkozatok      | ismertetése<br>Véglegesítés |
| Működési<br>járás<br>izat feladat<br>apadatok<br>olgáltatási a                           | TERÜLET<br>Megju<br>Finansi<br>Idatok              | TELEPÜLÉSEI<br>Megy<br>Egyzések Folyamai<br>Virozási előzmények<br>Személyi feltételek                                              | re<br>történet<br>Fenntartő és inté:<br>Tárgyi feltételek                                  | rmény<br>Pénz | Hozzáadás<br>Település<br>Együttműködési megá<br>Zügyi-gazdálkodási terv                                                                                                    | Öss<br>lapodás<br>Csatolar         | zes hozzáadása<br>Működési engedély<br>dó nyilatkozatok     | y<br>Szolgáltatás<br>Nyilatkozatok | ismertetése<br>Véglegesítés |
| Működési<br>járás<br>izat feladat<br>apadatok<br>olgáltatási a<br>Működési               | TERÜLET<br>Megju<br>Finansi<br>idatok<br>TERÜLET   | TELEPÜLÉSEI<br>Megy<br>Egyzések Folyamai<br>vírozási előzmények<br>Személyi feltételek                                              | re<br>t történet<br>Fenntartó és Inté:<br>Tárgyi feltételek                                | rmény<br>Pén: | Hozzáadás<br>Település<br>Együttműködési megá<br>űgyi-gazdálkodási terv                                                                                                    | Ös<br>lapodås<br>Csatolar          | vzes hozzáadása<br>Működési engedély<br>dó nyilatkozatok    | y<br>Szolgáltatás<br>Nyilatkozatok | ismerietése<br>Végiegesítés |
| Működési<br>járás<br>izat feladat<br>apadatok<br>olgáltatási a<br>Működési<br>Megye vagy | Megji<br>Finansi<br>adatok<br>TERÜLET              | TELEPÜLÉSEI<br>Megy<br>gyzések Folyama<br>tirozási előzmények<br>Személyi feltételek<br>Dombóvár                                    | e<br>történet<br>Fenntartó és inté:<br>Tárgyi feltételek<br>i Járás                        | rmény<br>Pén: | Hozzáadás<br>Település<br>Együttműködési megál<br>zügyi-gazdálkodási terv<br>Attala<br>Csibrák                                                                                          | Os:<br>lapodás<br>Csatolar         | vzes hozzáadása<br>Működési engedély<br>dó nyilatkozatok    | Szolgáltatás<br>Nyilatkozatok      | Ismertetése<br>Véglegesítés |
| Működési<br>járás<br>zat feladat<br>apadatok<br>olgáltatási a<br>Működési<br>Megye vagy  | TERÜLET<br>Inans:<br>Finans:<br>TERÜLET<br>TERÜLET | TELEPÜLÉSEI<br>Megy<br>egyzések Folyamai<br>tirozási előzmények<br>Személyi feltételek<br>Dombóvár<br>Telepü                        | e<br>történet<br>Fenntartó és inté:<br>Tárgyi feltételek<br>i Járás<br>lések megjelenítés  | rmény<br>Pén: | Hozzáadás<br>Település<br>Együttműködési megál<br>zügyl-gazdálkodási terv<br>Attala<br>Csikostottös<br>Dalmand<br>Dombóvár<br>Cyulaj<br>Jágónak                                         | Os:<br>lapodás<br>Csatolar         | szes hozzáadása<br>Működési engedély<br>idő nyílatkozatok 1 | Szolgáltatás<br>Nyilatkozatok      | Ismertetése<br>Véglegesítés |
| Müködési<br>járás<br>zzat feladat<br>apadatok<br>olgáltatási a<br>Működési<br>Megye vegy | TERÜLET<br>Megji<br>Finansı<br>aldatok<br>TERÜLET  | TELEPÜLÉSEI<br>Megy<br>gyzések Folyamai<br>kirozási előzmények<br>Személyi feltételek<br>Dombóvár<br>Telepü                         | re<br>történet<br>Fenntartó és inté:<br>Tárgyi feltételek<br>i járás<br>lések megjelenítés | e mény        | Hozzáadás<br>Település<br>Együttműködési megál<br>zügyi-gazdálkodási terv<br>Attala<br>Csikostöttös<br>Dalmand<br>Döbrököz<br>Dombóvár<br>Gyulaj<br>Jajónak                             | Oss<br>Ilapodás<br>Csatolar<br>Oss | szes hozzáadása<br>Működési engedély<br>dó nyilatkozatok I  | Szolgáltatás<br>Nyilatkozatok      | ismertetése<br>Véglegesítés |
| Működési<br>járás<br>izat feladat<br>iapadatok<br>iolgáltatási a<br>Működési<br>Működési | TERÜLET<br>Megji<br>Finans:<br>TERÜLET<br>TERÜLET  | TELEPÜLÉSEI<br>Megy<br>Egyzések Folyamai<br>tirozási előzmények<br>Személyi feltételek<br>Dombóvár<br>Telepü                        | re<br>történet<br>Fenntartő és inté:<br>Tárgyi feltételek<br>i Járás<br>lések megjelenítés | e             | Hozzáadás<br>Település<br>Együttműködési megá<br>Zügyi-gazdálkodási terv<br>Áttala<br>Csibrák<br>Csibrák<br>Csibrák<br>Csibrák<br>Csibrák<br>Csibrák<br>Csibrák<br>Csibrák<br>Morzáadás | Oss<br>iapodás<br>Csatolar         | zes hozzáadása<br>Működési engedély<br>dó nyilatkozatok 1   | Szolgáltatá:                       | ismertetése<br>Véglegesítés |
| Műköbési<br>járás<br>apadatok<br>Műköbési<br>Műköbési                                    | TERÜLET<br>Megi<br>Finans:<br>TERÜLET<br>TERÜLET   | TELEPÜLÉSEI<br>Megy<br>Egyzések Folyamai<br>tirozási előzmények<br>Személyi feltételek<br>Dombóvár<br>Telepü<br>TELEPÜLÉSEI<br>Megy | re<br>történet<br>Fenntartő és inté:<br>Tárgyi feltételek<br>i Járás<br>Jések megjelenítés | rmény<br>Pén: | Hozzáadás<br>Település<br>Együttműködési megál<br>zügyi-gazdálkodási terv<br>Áttala<br>Csibrák<br>Csiköstöttös<br>Dalmand<br>Döbrököz<br>Cyulaj<br>Jágónak<br>Hozzáadás                 | Ost<br>Iapodás<br>Csatolar         | zes hozzáadása<br>Működési engedély<br>dó nyilatkozatok 1 1 | Szolgáltatás                       | ismertetése<br>Véglegesítés |
| MÜKODÉSI<br>járás<br>Apudatok<br>MÜKODÉSI<br>MÜKODÉSI<br>járás                           | TERÜLET<br>Megir<br>Finans:<br>TERÜLET<br>TERÜLET  | TELEPÜLÉSEI<br>Megy<br>Egyzések Folyamai<br>tirozási előzmények<br>Személyi feltételek<br>Dombóvár<br>Telepü<br>TELEPÜLÉSEI         | re<br>történet<br>Fenntartő és inté:<br>Tárgyi feltételek<br>i Járás<br>Jések megjelenítés | e             | Hozzáadás<br>Település<br>Együttműködési megál<br>zügyi-gazdálkodási terv<br>Áttala<br>Csibrák<br>Csiköstöttös<br>Dalmandz<br>Döbrökör<br>Coyulaj<br>Jágónak<br>Hozzáadás               | Ost<br>Iapodás<br>Csatolar<br>Ost  | zes hozzáadása<br>Működési engedély<br>dó nyilatkozatok 1   | Szolgáltatás                       | ismertetése<br>Véglegesítés |

Több település kijelöléséhez a Ctrl gomb használatával van lehetőség.

| ₿<br>Pályázat feladat  | (<br>Megje | )<br>gyzések | Folyamat           | )<br>történet               |             |      |                                                                                                    |          |                   |               |           |
|------------------------|------------|--------------|--------------------|-----------------------------|-------------|------|----------------------------------------------------------------------------------------------------|----------|-------------------|---------------|-----------|
| Alapadatok             | Finansz    | írozási elő: | zmények            | Fenntart                    | ó és intézm | iény | Együttmüködési megá                                                                                             | llapodás | Müködési engedé   | szolgáltatá:  | s ismerte |
| Szolgáltatási a        | adatok     | Személyi     | feltételek         | Tárgyi fe                   | eltételek   | Péna | ügyi-gazdálkodási terv                                                                                          | Csatolar | ndó nyilatkozatok | Nyilatkozatok | Végles    |
| Működési<br>Megye vagy | Járás:     |              | Dombővár<br>Telepü | i Járás<br><b>lések meg</b> | jelenítése  |      | Csikóstöttős<br>Dalmand<br>Döbrököz<br>Dombövár<br>Gyulaj<br>Jágónak<br>Kaposspula<br>Kaposszekcsó<br>Hozzáadás | Oss      | szes hozzáadása   |               |           |
| MŰKŐDÉSI               | TERÜLET T  | TELEPÜLÉS    | EI                 |                             |             |      |                                                                                                    |          |                   |               |           |
| Járás                  |            |              | Megy               | e                           |             |      | Település                                                                                                    |          |                   |               |           |

Miután az összes település kijelölése megtörtént a Hozzáadás gomb megnyomásával jelennek meg a települések a Működési terület települései oldalrészen.

| zolgáltatási adato                                                                                       | k Személyi                                                                | feltételek                                                         | Tárgyi feltételek                                                       | Pénzi          | ügyi-gazdálkodási terv                                                                                                    | Csatola                   | andó nyilatkozatok                    | Nyilatkozatok                   | Véglegesítés                |
|----------------------------------------------------------------------------------------------------|---------------------------------------------------------------------------|--------------------------------------------------------------------|-------------------------------------------------------------------------|----------------|----------------------------------------------------------------------------------------------------|---------------------------|---------------------------------------|---------------------------------|-----------------------------|
|                                                                                                    | I FT                                                                      |                                                                    |                                                                         |                |                                                                                                    |                           |                                       |                                 |                             |
| MÜKÖDÉSI TERÜ<br>Megye vagy járás:                                                                       |                                                                           | Dombóvári<br>Telepü                                                | i Járás<br>Ilések megjelenítési                                         | e              | Csikóstöttős<br>Dalmand<br>Döbrököz<br>Dombövár<br>Cyulaj<br>Jágónak<br>Kaposszekcsö<br>Hozzáadás<br>Hozzáadás                                                                             | 0:                        | sszes hozzáadása                      |                                 |                             |
| Műkődési terü                                                                                            | ILET TELEPÜLÉS                                                            | EI                                                                 |                                                                         |                | -                                                                                                    |                           |                                       |                                 |                             |
|                                                                                                    |                                                                           |                                                                    |                                                                         |                |                                                                                                    |                           |                                       |                                 |                             |
| apadatok Fina<br>olgáltatási adatok                                                                      | nszírozási előzr<br>Személyi fe                                           | nények<br>eltételek                                                | Fenntartó és intézm<br>Tárgyi feltételek                                | iény<br>Pénzūş | Együttműködési megáll.<br>gyi-gazdálkodási terv                                                                                                    | apodás<br>Csatolar        | Működési engedél<br>ndő nyilatkozatok | y Szolgáltatás<br>Nyilatkozatok | ismertetése<br>Véglegesítés |
| apadatok Fina<br>olgáltatási adatok<br>MŰKÖDÉSI TERÜL                                                    | nszírozási előzr<br>Személyi fe<br>ET                                     | nények<br>eltételek                                                | Fenntartó és intézm<br>Tárgyi feltételek                                | iény<br>Pénzūş | Együttműködési megáll.<br>gyi-gazdálkodási terv                                                                                                    | apodás<br>Csatolar        | Működési engedél<br>adó nyilatkozatok | y Szolgáltatás<br>Nyilatkozatok | ismertetése<br>Véglegesítés |
| apadatok Fina<br>olgáltatási adatok<br>Működési TERÜL<br>Megye vagy járás:                               | nszirozási előzr<br>Személyi fe<br>ET                                     | nények<br>eltételek<br>Dombóvári J<br>Települé                     | Fenntartő és intézm<br>Tárgyi feltételek<br>Járás<br>ések megjelenítése | tény<br>Pénzüş | Együttmüködési megálil<br>gyi-gazdálkodási terv<br>Csibrák<br>Csikösöttős<br>Dalmand<br>Döbrőköz<br>Gyulal<br>Jágónak<br>Kapospula                                                         | apodás<br>Csatolar        | Müködési engedélá                     | y Szolgáltatás<br>Nyilatkozatok | ismertetése<br>Véglegesítés |
| apadatok Fina<br>olgáltatási adatok<br>MűkÖDÉSI TERÜL<br>Megye vagy járás:                               | nszírozási előzr<br>Személyi fe<br>ET                                     | nények                                                             | Fenntartó és intézm<br>Tárgyi feltételek<br>járás                       | iény<br>Pénzüg | Együttmüködési megáll<br>gyi-gazdálkodési terv<br>Attala<br>Csikörkö<br>Csikörkö<br>Döbrököz<br>Gyula<br>Jagónak<br>Kapospula<br>Hozzáadás                                                 | apodás<br>Csatolar<br>Oss | Működési engedél<br>idő nyilatkozatok | y Szolgáltatás<br>Nyilatkozatok | ismertetése<br>Véglegesítés |
| apadatok Fina<br>olgáltatási adatok<br>Működési terül<br>Működési terül                                  | nszírozási előzr<br>Személyi fe<br>ET<br>ET ET ELEPÖLÉSEI                 | nények<br>eltételek<br>Dombóvári J<br>Települé                     | Fenntartó és intézm<br>Tárgyi feltételek                                | Pénzüş         | Együttmüködési megáll<br>gyi-gazdálkodási terv<br>Attala<br>Csibrák<br>Csikösöttős<br>Dalmarð<br>Cyulaj<br>Jágónak<br>Kapospula<br>Hozzáadás                                               | apodás<br>Csatolar<br>Öss | Működési engedél<br>idő nyilatkozatok | y Szolgáltatás<br>Nyilatkozatok | Ismertetéše<br>Véglegesítés |
| Pinanpadatok Finan<br>olgáttatási adatok<br>Műköbési TERÜL<br>Műköbési TERÜL<br>járás                    | nszírozási előzr<br>Személyi fe<br>ET<br>ET<br>TELEPÖLÉSEH                | nények<br>eltételek<br>Dombóvári J<br>Telepük                      | Fenntartó és intézm<br>Tárgyi feltételek<br>járás<br>ések megjelenítése | Pénzüş         | Együttműködési megálla<br>gyi-gazdálkodási terv<br>Attala<br>Csibrák<br>Csikösöttös<br>Dalmand<br>Döbrioz<br>Dalmand<br>Dobrioz<br>Dalmand<br>Dobrioz<br>Dalmand<br>Hozzáadás<br>Település | apodás<br>Csatolar<br>Oss | Működési engedél<br>idó nyilatkozatok | y Szolgáltatás<br>Nyilatkozatok | Ismertetéše<br>Véglegesítés |
| Pinanpadatok Finan<br>algáltatási adatok<br>MUkÓDÉSI TERÜL<br>MUKÓDÉSI TERÜL<br>áirás<br>Dombóvári járás | nszírozási előzr<br>Személyi fe<br>ET<br>ET<br>ET<br>ET<br>ET TELEPÖLÉSEI | mények<br>eltételek<br>Dombóvári J<br>Települé<br>Megye<br>Tolna r | Fenntartó és intézm<br>Tárgyi feltételek<br>járás<br>ések megjelenítése | Pénzü          | Együttmüködési megáll<br>Artala<br>Csibrák<br>Csikóköstöttős<br>Dalmand<br>Dörököz<br>Cyuláj<br>kapospula<br>Hozzáadás<br>Település<br>Dombóvár                                            | apodás<br>Csatolar<br>Oss | Működési engedél<br>idő nyilatkozatok | y Szolgáltatás<br>Nyilatkozatok | ismertetése<br>Véglegesítés |

Több oldalon is automatikus számolási mezők kerültek beállításra, melyek nem tölthetőek ki, kizárólag a mentés gomb megnyomása után töltődnek ki automatikusan.

| Pá | 🕑<br>ilyázat feladat | Meg        | )<br>jegyzések  | Folyamat      | )<br>történet |             |      |                         |           |                   |                |              |
|----|----------------------|------------|-----------------|---------------|---------------|-------------|------|-------------------------|-----------|-------------------|----------------|--------------|
| Γ  | Alapadatok           | Finans     | szírozási elő   | zmények       | Fenntart      | ó és intézn | nény | Együttműködési mega     | illapodás | Működési engedél  | y Szolgáltatás | ismertetése  |
|    | Szolgáltatási ad     | latok      | Személyi        | feltételek    | Tárgyi fe     | ltételek    | Pén  | zügyi-gazdálkodási terv | Csatola   | ndő nyilatkozatok | Nyilatkozatok  | Véglegesítés |
|    | Foglalkoztatn        | i kívánt   | személyek s     | záma          |               | *           |      |                         |           |                   |                |              |
|    | Jogviszony sz        | erinti b   | oontásban:      |               |               |             |      |                         |           |                   |                |              |
|    | Szt. sz              | erinti joj | gviszonyban     | foglalkoztat  | ott           | *           |      |                         |           |                   |                |              |
|    | Mt. sze              | erinti jog | gviszonyban     | foglalkoztate | ott           | *           |      |                         |           |                   |                |              |
|    | Célcsoport s         | zerinti b  | oontásban       |               |               |             |      |                         |           |                   |                |              |
|    | Fogyat               | ékosság    | ggal élő        |               |               | *           |      |                         |           |                   |                |              |
|    | Pszich               | iátriai bi | eteg            |               |               | *           |      |                         |           |                   |                |              |
|    | Szenve               | délybet    | teg             |               |               | *           |      |                         |           |                   |                |              |
|    | Hajlék               | talan      |                 |               |               | *           |      |                         |           |                   |                |              |
|    | Tervezett årb        | evétel a   | az első finans  | zírozási évre |               | *           |      |                         |           |                   |                |              |
|    | Első finanszír       | ozási év   | vre vállalt fel | adatmutató    |               | *           |      | 11 000                  |           |                   |                |              |
|    | lgényelt támo        | ogatás ö   | összege         |               |               |             |      | 10 439 000              |           |                   |                |              |

Személyi feltételek:

A Személyi feltételek oldalon az Új sor hozzáadása gombbal van lehetőség rögzíteni további munkatársakat.

|                                                                                                    | alegyzesek Tolyama                                                                                                    |                                                                                                    |                                                                                                    |                                                                                                    |                                 |                             |
|----------------------------------------------------------------------------------------------------|----------------------------------------------------------------------------------------------------|----------------------------------------------------------------------------------------------------|----------------------------------------------------------------------------------------------------|----------------------------------------------------------------------------------------------------|---------------------------------|-----------------------------|
| Alapadatok Finan                                                                                                    | nszírozási előzmények                                                                                                    | Fenntartó és intézn                                                                                                    | nény Együttműködési megá                                                                                                    | Ilapodás Működési engedél                                                                                           | y Szolgáltatás                  | ismertetése                 |
| Szolgáltatási adatok                                                                                                    | Személyi feltételek                                                                                                    | Tárgyi feltételek                                                                                                    | Pénzügyi-gazdálkodási terv                                                                                                    | Csatolandó nyilatkozatok                                                                                            | Nyilatkozatok                   | Véglegesítés                |
| Munkakö                                                                                                    | ir Jogszabály                                                                                                    | / által előírt létszám<br>(fő)                                                                                                    | Tényleges létszám                                                                                                    | Eltérés                                                                                                    |                                 |                             |
| Intézményve                                                                                                    | zető                                                                                                    | 1 fõ                                                                                                    | 1                                                                                                    | 0                                                                                                    |                                 |                             |
| Segitő (50 foglaiko<br>vetítve)                                                                                                    | oztatottra                                                                                                    | 2 fõ                                                                                                    | 0                                                                                                    | -2                                                                                                    |                                 |                             |
| Egyéb                                                                                                    |                                                                                                    | 0 fõ                                                                                                    | 0                                                                                                    | 0                                                                                                    |                                 |                             |
|                                                                                                    |                                                                                                    |                                                                                                    |                                                                                                    | Számol                                                                                                    |                                 |                             |
| * Név                                                                                                    | * Beosztás                                                                                                    | * Képesít                                                                                                    | és/végzettség*                                                                                                    |                                                                                                    |                                 |                             |
|                                                                                                    | vezető                                                                                                    | ~                                                                                                    |                                                                                                    |                                                                                                    |                                 |                             |
| Új sor hozzáadá                                                                                                    | isa                                                                                                    |                                                                                                    |                                                                                                    |                                                                                                    |                                 |                             |
| Ú                                                                                                    | j sor hozzáadása                                                                                                    |                                                                                                    |                                                                                                    |                                                                                                    |                                 |                             |
|                                                                                                    |                                                                                                    |                                                                                                    |                                                                                                    |                                                                                                    |                                 |                             |
| ívás megnevezése:                                                                                                    | Fejlesztő Foglalko<br>szolgáltatók befo                                                                                                    | oztatás végző E                                                                                                    | llátás/Program: Fejlesz                                                                                                    | tő foglalkoztatás -                                                                                                 |                                 | Nyomta                      |
|                                                                                                    | támogatása                                                                                                    | Budusu es unum                                                                                                    | paiyaza                                                                                                    | atok                                                                                                    |                                 |                             |
| ázati azonosító:                                                                                                    | támogatása<br>SZOC-19-MHI-FEJI                                                                                                    | L-FOG-1-0001 F                                                                                                    | elhívás éve: 2019                                                                                                    | atok                                                                                                    |                                 |                             |
| rázati azonosító:                                                                                                    | SZOC-19-MHI-FEJL                                                                                                    | L-FOG-1-0001 F                                                                                                    | pałyazi<br>elhívás éve: 2019                                                                                                    | atok                                                                                                    |                                 |                             |
| rázati azonosító:<br>ntartó/Szervezet neve                                                                                                    | SZOC-19-MHI-FEJI                                                                                                    | L-FOG-1-0001 F<br>Önkormányzata I                                                                                                    | paryazı<br>elhívás éve: 2019<br>ktatószám: -                                                                                                    | atok                                                                                                    |                                 |                             |
| rázati azonosító:<br>ntartó/Szervezet neve<br>ntés ideje:                                                                                                    | SZOC-19-MHI-FEJI<br>:: Oroszlány Város (<br>2019.08.27. 17:12                                                                                                    | L-FOG-1-0001 F<br>Önkormányzata I<br>:19 F                                                                                                    | patyaz<br>elhívás éve: 2019<br>ktatószám: -<br>eladat: PB01 -                                                                                                    | atok<br>Adatlap szerkesztése                                                                                        |                                 |                             |
| ázati azonosító:<br>ntartó/Szervezet neve<br>ttés ideje:<br>gázat feladat Me                                                                                                    | SZOC-19-MHI-FEJI<br>:: Oroszlány Város (<br>2019.08.27. 17:12<br>gjegyzések Folyama                                                                                                    | Desce of minin<br>Deformányzata l<br>19 f<br>Dit történet                                                                                                    | paiyaz<br>elhívás éve: 2019<br>Klatószám: -<br>eladat: PB01 -                                                                                                    | atok<br>Adatlap szerkesztése                                                                                        |                                 |                             |
| rázati azonosító:<br>ntartó/Szervezet neve<br>ntés ideje:<br>yázat feladat Me<br>Alapadatok Finar                                                                                                    | SZOC-19-MHI-FEJI<br>SZOC-19-MHI-FEJI<br>CONSZIÁNY VĂROS (<br>2019.08.27. 17:12<br>gjegyzések Folyama<br>nszírozási előzmények                                                                                                    | Onkormányzata     I       19     F       1     I       1     F       1     F       1     F                                                                                                    | paiyaz<br>elhívás éve: 2019<br>ktatószám: -<br>eladat: PB01 -                                                                                                    | Adatlap szerkesztése<br>Illapodás Működési engedél                                                                  | y Szolgáltatás                  | ismertetése                 |
| rázati azonosító:<br>ntartó/Szervezet neve<br>ttés ideje:<br>lyázat feladat<br>Alapadatok Finar<br>Szolgáltatási adatok                                                                                                    | személyi feltételek                                                                                                    | L-FOG-1-0001 F<br>Önkormányzata I<br>:19 F<br>It történet<br>Fenntartó és Intézr<br>Tárgyi feltételek                                                                                                    | paiyaz<br>elhívás éve: 2019<br>ktatószám: -<br>eladat: PB01 -<br>nény Együttműködési megá<br>Pénzügyi-gazdálkodási terv                                                  | Adatlap szerkesztése<br>illapodás Működési engedél<br>Csatolandó nyilatkozatok                                      | y Szolgáltatás<br>Nyilatkozatok | ismertetése<br>Véglegesítés |
| ézati azonosító:<br>ntartó/Szervezet neve<br>ntés ideje:<br>tyázat feladat Me<br>Alapadatok Finar<br>Szolgáltatási adatok<br>Munkakö                                                                                                    | zinogatása<br>SZOC-19-MH-FEJI<br>2019.08.27.17:12<br>glegyzések Folyama<br>szírozási előzmények<br>Személyi feltételek<br>r Jogszabály                                                                                                    | LFOG-1-0001 F<br>Önkormányzata I<br>:19 F<br>It történet<br>Targyi felételek<br>yátal előírt lészám<br>(fő)                                                                                                    | paiyaz<br>elhívás éve: 2019<br>ktatószám: -<br>eladat: PB01 -<br>nény Együttműködési megá<br>Pénzögyi-gazdálkodási terv<br>Tényleges létszám                             | Adatlap szerkesztése<br>illapodás Működési engedél<br>Csatolandó nyilatkozatok<br>Eltérés                           | y Szolgáltatás<br>Nyilatkozatok | ismertetése<br>Véglegesítés |
| vézati azonosító:<br>ntartó/Szervezet neve<br>ntés ideje:<br>yázat feladat Mec<br>Alapadatok Finar<br>Szolgáltatási adatok<br>Munkakö<br>Intézményve                                                                                                    | SZOC-19-MHI-FEJI<br>SZOC-19-MHI-FEJI<br>2019.08.27.17:12<br>Sglegyzések Polyama<br>rszírozási előzmények<br>Személyi feltételek<br>ar jogszabály<br>zető                                                                                                    | L-FOG-1-0001 F<br>Onkormányzata I<br>:19 f<br>t történet<br>Fenntartó és Intézz<br>Tárgyi feltételek<br>yátlal lőtt lészám<br>(fő)                                                                                                    | paiyaz<br>elhívás éve: 2019<br>ktatószám: -<br>eladat: P801 -<br>Pénzügyi-gazdálkoddási megá<br>Pénzügyi-gazdálkoddási terv<br>Tényleges létszám<br>2                    | Adatlap szerkesztése<br>illapodás Működési engedél<br>Csatolandó nyilatkozatok<br>Eltérés<br>1                      | y Szolgáltatás<br>Nyilatkozatok | ismertetése<br>Véglegesítés |
| ázati azonosító:<br>Intartó/Szervezet neve<br>ités ideje:                                                                                                    | SZDC-19-MHI-FEJI     SZDC-19-MHI-FEJI     SZDC-19-MHI-FEJI     Z019.08.27. 17:12     Z019.08.27. 17:12     Sglegyzések Folyama     sztrozási előzmények     Személyi feltételek     sr     jogszabály     zető     oztatottra                                                                                                    | LFOG-1-0001 F<br>Onkormányzata I<br>:19 F<br>It történet<br>Targyi feltételek<br>yáltal előírt létszám<br>(fő)<br>1 fő<br>2 fő                                                                                                    | elhívás éve: 2019<br>ktatószám: -<br>eladat: PB01 -<br>nény Együttműködési megá<br>Pénzögyi-gazdálkodási terv<br>Tényleges létszám<br>2<br>0                             | Adatlap szerkesztése<br>illapodás Működési engedél<br>Csatolandó nyilatkozatok<br>Eltérés<br>1<br>-2                | y Szolgáltatás<br>Nyilatkozatok | ismertetése<br>Véglegesítés |
| ázati azonosító:<br>ntartó/Szervezet neve<br>stés ideje:                                                                                                    | SZDC-19-MHI-FEJI     SZDC-19-MHI-FEJI     SZDC-19-MHI-FEJI     Z019.08.27. 17:12     Z019.08.27. 17:12     Sglegyzések Folyama     sztrozási előzmények     Személyi feltételek     sr     jogszabály     jogszabály                                                                                                    | LFOG-1-0001 F<br>Onkormányzata I<br>:19 F<br>It történet<br>Targyi feltételek<br>yáltal előírt létszám<br>(fő)<br>1 fő<br>2 fő<br>0 fő                                                                                                    | elhívás éve: 2019<br>ktatószám: -<br>eladat: PB01 -<br>nény Együttműködési megá<br>Pénzögyi-gazdálkodási terv<br>Tényleges létszám<br>2<br>0<br>0                        | Adatlap szerkesztése<br>illapodás Működési engedél<br>Csatolandó nyilatkozatok<br>Eltérés<br>1<br>-2<br>0           | y Szolgáltatás<br>Nyilatkozatok | ismertetése<br>Véglegesítés |
| vázati azonosító:<br>ntartó/Szervezet neve<br>ntés ideje:<br>hyázat feladat Mee<br>Alapadatok Finar<br>Szolgáltatási adatok<br>Munkaké<br>Intézményve<br>Segítő (Só foglalia<br>Segítő (Só foglalia                                                                                              | zerőő oztatottra                                                                                                    | LFOG-1-0001 F<br>Onkormányzata I<br>:19 F<br>St történet<br>Fenntartó és Intézr<br>Tárgyi feltételek<br>yátal előíri létszám<br>(fő)<br>1 fő<br>2 fő                                                                                                    | elhívás éve: 2019<br>ktatószám: -<br>eladat: PB01 -<br>nény Együttműködési megá<br>Pénzögyi-gazdálkodási terv<br>Tényleges létszám<br>2<br>0<br>0                        | Adatlap szerkesztése<br>illapodás Működési engedél<br>Csatolandó nyilatkozatok<br>Eltérés<br>1<br>-2<br>0<br>Számol | y Szolgáltatás<br>Nyilatkozatok | ismertetése<br>Véglegesítés |
| vázati azonosító:<br>Intartó/Szervezet neve<br>Ités ideje:<br>Itýszat feladat Me<br>Alapadatok Finar<br>Szolgáltatási adatok<br>Munkaki<br>Intézményve<br>Segítő (SO foglalik<br>Segítő (SO foglalik<br>Segítő (SO foglalik<br>Segítő (SO foglalik<br>Segítő (SO foglalik<br>Segítő (SO foglalik | SZOC-19-MH-FEJI<br>SZOC-19-MH-FEJI<br>2019.08.27.17:12<br>2019.08.27.17:12<br>Szorekyi feltételek<br>isztrozási előzmények<br>Személyi feltételek<br>iv Jogszabály<br>zzető<br>oztatottra                                                                                                    | LFOG-1-0001 F<br>Onkormányzata I<br>:19 F<br>St főrténet<br>Targyi feltételek<br>yáltal előíri feltszám<br>(rő)<br>1 fő<br>2 fő<br>0 fő                                                                                                    | elhívás éve: 2019<br>ktatószám: -<br>eladat: PB01 -<br>eladat: PB01 -<br><u>Pénzögyi-gazdálkodási terv</u><br>Tényleges létszám<br>2<br>0<br>0<br>0                      | Adatlap szerkesztése<br>illapodás Működési engedél<br>Csatolandó nyilatkozatok<br>Eltérés<br>1<br>-2<br>0<br>Számol | y Szolgáltatás<br>Nyilatkozatok | ismertetése<br>Véglegesítés |
| kázati azonosító:<br>ntartó/Szervezet neve<br>ntés ideje:<br>tyszat feladat Me<br>Alapadatok Finar<br>Szolgáltatásl adatok<br>Munkakz<br>Intézményve<br>Segítő (SO foglálka<br>Segítő (SO foglálka<br>Segítő (SO foglálka<br>Vettive)<br>Egyeb                                                   | Constant Section     Constant Section     Cons | LFOG-1-0001 F<br>Onkormányzata I<br>:19 F<br>It történet<br>Fenntartó és Intézz<br>Targyi feltételek<br>yáltal előírt lészám<br>(fő)<br>1 fő<br>2 fő<br>0 fő                                                                                                    | elhívás éve: 2019<br>ktatószám: -<br>eladat: PB01 -<br>nény Együttműködési megá<br>Pénzügyi-gazdálkodási terv<br>Tényleges létszám<br>2<br>0<br>0<br>6<br>s/végzettség*  | Adatlap szerkesztése<br>illapodás Működési engedél<br>Csatolandó nyilatkozatok<br>Eltérés<br>1<br>-2<br>0<br>Szàmol | y Szolgáltatás<br>Nyilatkozatok | ismertetése<br>Véglegesítés |
| tézati azonosító:<br>ntartó/Szervezet neve<br>ntés ideje:<br>tyszat feladat Me<br>Alapadatok Finar<br>Szolgáltatási adatok<br>Munkakö<br>Intézményve<br>Segító (SO foglalk<br>vetive)<br>Egyéb<br>Név                                                                                            | SZDC-19-MHI-FEJI     SZDC-19-MHI-FEJI     Oroszlány Város (     2019.08.27. 17:12     Oroszlány Város (     Zemélyi feltételek     személyi feltételek     v jogszabál)     zzető     sztosztás     vezető     vezető     vezető                                                                                                    | LFOG-1-0001 F<br>Onkormányzata I<br>:19 F<br>t történet<br>Fenntartó és Intézz<br>Tárgyi Feltételek<br>y által előírt létszám<br>(fő)<br>2 fő<br>0 fő                                                                                                    | elhívás éve: 2019<br>ktatószám: -<br>eladat: PB01 -<br>Pénzügyi-gazdálkodási megá<br>Pénzügyi-gazdálkodási terv<br>Tényleges létszám<br>2<br>0<br>0<br>és/végzettség*    | Adatlap szerkesztése<br>Ilapodás Működési engedél<br>Csatolandó nyilatkozatok<br>Eltérés<br>1<br>-2<br>0<br>Számol  | y Szolgáltatás<br>Nyilatkozatok | ismertetése<br>Véglegesítés |
| vézati azonosító:<br>ntartó/Szervezet neve<br>ntés ideje:<br>yázat feladat Me<br>Alapadatok Finar<br>szolgáltatási adatok<br>Munkakö<br>Intézményve<br>Segítő (Ső foglalik<br>vettive)<br>Egyeb<br>* Név<br>(ji sor hograsoft                                                                    | SZOC-19-MHI-FEJI     SZOC-19-MHI-FEJI     Oroszlány Város     Oroszlány Város     Zo19.08.27. 17:12     Segregyzések     Folyama     szírozási előzmények     Személyi feltételek     r     jogszabály     zeető     vezető     vezető     vezető                                                                                                    | LFOG-1-0001 F<br>Onkormányzata I<br>19 F<br>N történet<br>Fenntartó és Intézr<br>Tárgyi feltételek<br>y által előírt létszám<br>(fő)<br>1 fő<br>2 fő<br>0 fő                                                                                                    | elhívás éve: 2019<br>ktatószám: -<br>eladat: PB01 -<br>Együttműködési megá<br>Pénzügyi-gazdálkodási terv<br>Tényleges létszám<br>2<br>0<br>0<br>6<br>s/végzettség*       | Adatlap szerkesztése<br>Illapodás Működési engedél<br>Csatolandó nyilatkozatok<br>Eltérés<br>1<br>-2<br>0<br>5zámol | y Szolgáltatás<br>Nyilatkozatok | Ismertetése<br>Véglegesítés |
| rázati azonosító:<br>ntartó/Szervezet neve<br>ntés ideje:                                                                                                    | szoc-19-MHI-FEJI<br>SZOC-19-MHI-FEJI<br>COroszlány Város (<br>2019.08.27. 17.12<br>2019.08.27. 17.12<br>gegyzések Folyamá<br>szriozási előzmények<br>Személyi feltételek<br>ir Jogszabály<br>szető<br>ozzatottra<br>* Beosztás<br>vezető<br>vezető<br>vezető<br>sas                                                                                                    | LFOG-1-0001 F<br>Onkormányzata I<br>19 F<br>1:19 F<br>1: | elhívás éve: 2019<br>ktatószám: -<br>eladat: PB01 -<br>Együttműködési megá<br>Pénzügyi-gazdálkodási terv<br>Tényleges létszám<br>2<br>0<br>0<br>és/végzettség*<br>2<br>3 | Adatlap szerkesztése<br>illapodás Működési engedél<br>Csatolandó nyilatkozatok<br>Eltérés<br>1<br>-2<br>0<br>Számol | y Szolgáltatás<br>Nyilatkozatok | ismerietése<br>Véglegesítés |

Pénzügyi – gazdálkodási terv:

A pénzügyi – gazdálkodási terv mezőibe az alábbi adatok feltüntetése szükséges csoportosítva:

- Kiadások, mint például bér, irodaszer, közüzemi költségek, telefonköltségek stb.
- Mennyiségi egység, mint például darab, hónap, év, fő.

A mennyiségi egység és a fajlagos költség mezők esetében számolási mező kerül beállításra. Ennek alapján a mennyiség cellába beírt összeg és a Fejlagos költség cellába beírt összegek szorzata jelenik meg az összesen oszlopban.

| #  | Kiadások                           | Mennyiségi<br>egység | Menr | nyiség F | ajlagos költség | Összesen |    |
|----|------------------------------------|----------------------|------|----------|-----------------|----------|----|
| Α  | Személyi juttatások (A1++A4)       |                      |      |          |                 | 760 000  |    |
| A1 | Rendszeres személyi juttatások     |                      |      |          | Új sor          | 760 000  |    |
| ۰. | Bér                                | * darab              | *    | 4)*      | 190 000         | 760 000  | ÷. |
| A2 | Nem rendszeres személyi juttatások |                      |      |          | Új sor          | 0        |    |

| Napadat | tok Finan        | szírozási előzmények      | Fenntart     | ó és inté:  | zmény    | Együt      | tműködési megá   | illapodás   | Működési enged    | lély | Szolgáltatás | ismertetése |
|---------|------------------|---------------------------|--------------|-------------|----------|------------|------------------|-------------|-------------------|------|--------------|-------------|
| olgálta | tási adatok      | Személyi feltételek       | Tárgyi f     | eltételek   | Pén      | zügyi-ga:  | zdálkodási terv  | Csatola     | ndó nyilatkozatok | Nyi  | latkozatok   | Véglegesít  |
| Ander   | ind As another   | ráni tanahan art kériük m |              | amit a D    | abdad o  | l akas sat | moloj a loondă m | vikādād tā  | monatic techico   |      |              |             |
| A jelen | n pályázatban    | vállalt feladatmutató     | regjerenken  | , annica e  | alyazo e | 20         | inoin a leenoon  | iukouesi ta | nogatas ternere.  |      |              |             |
| A jeler | n pályázatban    | igényelt támogatás öss    | zege         |             |          | 00         |                  |             |                   |      |              |             |
|         |                  | Kiadások                  | Menny        | iségi       | Men      | nyiség     | Fajlagos költ    | ség Ö       | sszesen           |      |              |             |
|         |                  |                           | egys         | ég          |          |            |                  |             |                   |      |              |             |
| A       | Személyi jutta   | atások (A1++A4)           |              |             |          |            |                  |             | 0                 |      |              |             |
| A1      | Rendszeres sz    | zemélyi juttatások        |              |             |          |            | Új si            | or          | 0                 |      |              |             |
| A2      | Nem rendszei     | res személyi juttatások   |              |             |          |            | Új se            | or -        | 0                 |      |              |             |
| A3      | Külső személy    | yi juttatások             |              |             |          |            | Új si            | or          | 0                 |      |              |             |
| A4      | Munkaadókat      | t terhelő járulékok       |              |             |          |            | Új se            | or          | 0                 |      |              |             |
| В       | Dologi kiadás    | ok (B1+B2+B3)             |              |             |          |            |                  |             | 0                 |      |              |             |
| B1      | Készletbeszer    | rzések (B11++B19)         |              |             |          |            |                  |             | 0                 |      |              |             |
| B11     | Élelmiszer-be    | szerzés                   |              |             |          |            | Új si            | or          | 0                 |      |              |             |
| B12     | Gyógyszer, ve    | egyszer                   |              |             |          |            | Új se            | or          | 0                 |      |              |             |
| B13     | Irodaszer, nyo   | omtatvány                 |              |             |          |            | Új si            | or          | 0                 |      |              |             |
| B14     | Könyv, egyéb     | információhordozó         |              |             |          |            | Újs              | or          | 0                 |      |              |             |
| B15     | Tüzelőanyag      |                           |              |             |          |            | Új sa            | or          | 0                 |      |              |             |
| B16     | Hajtó- és keni   | őanyag                    |              |             |          |            | Új se            | or          | 0                 |      |              |             |
| B17     | Szakmai anya     | ıg, kisértékű tárgyi eszk | öz, szellemi | termék t    | peszerzé | s          | Új se            | or          | 0                 |      |              |             |
| B18     | Munka-, védő     | i-, formaruha             |              |             |          |            | Új si            | or          | 0                 |      |              |             |
| B19     | Egyéb készlet    | ek                        |              |             |          |            | Új se            | pr          | 0                 |      |              |             |
| B2      | Szolgáltatásol   | k (B21++B28)              |              |             |          |            |                  |             | 0                 |      |              |             |
| B21     | Kommunikáci      | iós szolgáltatások        |              |             |          |            | Új si            | or          | 0                 |      |              |             |
| B22     | Vásárolt éleln   | nezés                     |              |             |          |            | Új se            | pr          | 0                 |      |              |             |
| B23     | Bérleti és lízin | ngdijak                   |              |             |          |            | Újs              | or          | 0                 |      |              |             |
| B24     | Szállítási szolį | gáltatások                |              |             |          |            | Új si            | or          | 0                 |      |              |             |
| B25     | Gáz-, villamos   | senergia szolg., távhő- é | s melegvíz,  | víz- és csi | atorna d | ij.        | Újs              | or          | 0                 |      |              |             |
| B26     | Karbantartási    | i, kisjavítási kiadások   |              |             |          |            | Úis              | or          | 0                 |      |              |             |
| B27     | Egyéb üzemel     | ltetési kiadások          |              |             |          |            | Úis              | ar          | 0                 |      |              |             |
| B28     | Vásárolt közs:   | zolgáltatások             |              |             |          |            | Úis              |             | 0                 |      |              |             |
| 83      | Különféle dok    | ogi kiadások B31++B3      | 4)           |             |          |            |                  |             | 0                 |      |              |             |
| B31     | Általános forg   | galmi adó                 |              |             |          |            | Újst             | or          | 0                 |      |              |             |
| B32     | Kiküldetés, re   | prezentáció               |              |             |          |            | Úi s             | ar          | 0                 |      |              |             |
| B33     | Egyéb dologi l   | kiadások                  |              |             |          |            | - i -            | ar          | 0                 |      |              |             |
| B34     | Vásárolt szaki   | mai szolgáltatás          |              |             |          |            | lís sa           | ar          | 0                 |      |              |             |
| с       | Beruházások      | és felújítások            |              |             |          |            | ji e             |             | 0                 |      |              |             |
|         |                  |                           |              |             |          |            | U) SI            | -           | 0                 |      |              |             |
|         |                  |                           |              |             |          |            |                  |             | -                 |      |              |             |
|         |                  |                           |              |             |          |            |                  | Szl         | imoi              |      |              |             |

Csatolandó nyilatkozatok:

A következő file típusok tölthetőek fel: PDF, DOC, DOCX, JPG, PNG, TIFF. A csatolandó file-ok méretére vonatkozóan nincs korlátozás.

| zolgáltatási adatok                              | Személyi feltételek                                     | Tárgyi feltételek                | Pénzügyi-gazdálkodási terv | Csatolandó nyilatkozatok | Nyilatkozatok | Véglegesíté |
|--------------------------------------------------|---------------------------------------------------------|----------------------------------|----------------------------|--------------------------|---------------|-------------|
|                                                  |                                                         |                                  |                            |                          |               |             |
|                                                  |                                                         |                                  |                            |                          |               |             |
| CSATOLANDÓ NYILA                                 | TKOZATOK                                                |                                  |                            |                          |               |             |
|                                                  | Dokumentum                                              |                                  | Kötelező?                  | Fáji                     | Feltöltés     |             |
|                                                  |                                                         |                                  |                            |                          | datuma        |             |
| Előző évi szakmal, mi                            | iködési és pénzügyi besa                                | olomis                           | •                          |                          |               |             |
| + Feltölt                                        |                                                         |                                  |                            |                          |               |             |
|                                                  |                                                         |                                  |                            |                          |               |             |
|                                                  |                                                         |                                  |                            |                          |               |             |
| Munkatarsak szakma                               | vegzettsege                                             |                                  | •                          |                          | _             |             |
| + Feltölt                                        |                                                         |                                  |                            |                          |               |             |
|                                                  |                                                         |                                  |                            |                          |               |             |
| leleniez hatályos szal                           | mai program                                             |                                  |                            |                          |               |             |
|                                                  |                                                         |                                  |                            |                          | _             |             |
| + Feltőlt                                        |                                                         |                                  |                            |                          |               |             |
|                                                  |                                                         |                                  |                            |                          |               |             |
| Közzétételi és Összef                            | irhetetlenségi nyilatkoza                               | at (egyben 1 db                  |                            |                          |               |             |
| nyilatkozat)                                     |                                                         |                                  |                            |                          |               |             |
| + Feltölt                                        |                                                         |                                  |                            |                          |               |             |
|                                                  |                                                         |                                  |                            |                          |               |             |
|                                                  |                                                         |                                  |                            |                          |               |             |
| Nyilatkozat Szolgáltat<br>elindításáról/Szolgált | ói nyilvántartásba törtér<br>stói nyilvántartásba törte | nő bejegyzés<br>énő bejegyzésről | •                          |                          |               |             |
| szóló határozat                                  |                                                         |                                  |                            |                          |               |             |
| + Feltölt                                        |                                                         |                                  |                            |                          |               |             |
|                                                  |                                                         |                                  |                            |                          |               |             |
| Carladhatilla Liting                             | C-1 00/D / (0) b-1                                      |                                  |                            |                          |               |             |
| megállapodások                                   |                                                         | a and the                        |                            |                          |               |             |
| + Feltőlt                                        |                                                         |                                  |                            |                          |               |             |
|                                                  |                                                         |                                  |                            |                          |               |             |
|                                                  |                                                         |                                  |                            |                          |               |             |
| Munka-, szervezetpsz                             | ichológussal kötött szer:                               | ződés/ tervezet                  | *                          |                          |               |             |
| + Feltölt                                        |                                                         |                                  |                            |                          |               |             |
|                                                  |                                                         |                                  |                            |                          |               |             |
|                                                  |                                                         |                                  |                            |                          |               |             |
| Egyéb (a pályázat sze<br>egyéb dokumentum)       | mpontjából a pályázó ált                                | tal fontosnak itélt              |                            |                          |               |             |
|                                                  |                                                         |                                  |                            |                          | -             |             |
|                                                  |                                                         |                                  |                            |                          |               |             |
| + Feltölt                                        |                                                         |                                  |                            |                          |               |             |

Miután minden szükséges mező kitöltésre került, a Véglegesítés oldalon a Véglegesítés és beadás gomb megnyomásával történik meg a pályázat lezárása és benyújtása.

| Felhívás megnevez                                                                                                    | ése: Fejles<br>szolg,<br>támo                                                                                         | ztő Foglalko:<br>áltatók befog<br>gatása                                       | ztatás végző<br>Jadása és állam                                                                    | Ellátás/<br>Ii                                          | Program: Fejlesztő<br>pályázai                                                                                | õ foglalkoz<br>tok                                      | tatás -                                                                                                    |                                                | Nyomtatás                                           |
|----------------------------------------------------------------------------------------------------|----------------------------------------------------------------------------------------------------|--------------------------------------------------------------------------------|----------------------------------------------------------------------------------------------------|---------------------------------------------------------|----------------------------------------------------------------------------------------------------|---------------------------------------------------------|----------------------------------------------------------------------------------------------------|------------------------------------------------|-----------------------------------------------------|
| Pályázati azonosító                                                                                                    | : SZOC                                                                                                    | -19-MHI-FEJL                                                                   | -FOG-1-0001                                                                                        | Felhívá                                                 | s éve: 2019                                                                                                   |                                                         |                                                                                                    |                                                |                                                     |
| Fenntartó/Szerveze                                                                                                    | enntartó/Szervezet neve: Oroszlány Város Önkormányzata Iktatószám: -                                                  |                                                                                |                                                                                                    |                                                         |                                                                                                    |                                                         |                                                                                                    |                                                |                                                     |
| Mentés ideje: 2019.08.27. 17:17:19 Feladat: PB01 - Adatlap szerkesztése                                                         |                                                                                                    |                                                                                |                                                                                                    |                                                         |                                                                                                    |                                                         |                                                                                                    |                                                |                                                     |
| 🕑<br>Pályázat feladat                                                                                                    | ⊖<br>Megjegyzések                                                                                                    | Folyamat                                                                       | )<br>: történet                                                                                    |                                                         |                                                                                                    |                                                         |                                                                                                    |                                                |                                                     |
| Alapadatok                                                                                                    | Finanszírozási el                                                                                                    | őzmények                                                                       | Fenntartó és                                                                                       | intézmény                                               | Együttműködési megál                                                                                          | lapodás                                                 | Működési engedély                                                                                               | Szolgáltatás                                   | ismertetése                                         |
| Szolgáltatási a                                                                                                    | datok Személy                                                                                                    | i feltételek                                                                   | Tárgyi feltét                                                                                      | telek Pén                                               | zügyi-gazdálkodási terv                                                                                       | Csatolar                                                | ndó nyilatkozatok                                                                                               | Nyilatkozatok                                  | Véglegesítés                                        |
| < Vissza ↓                                                                                                    | Büntetőjogi felelő<br>• Ellenőrzés                                                                                    | sségem tuda<br>Mentés                                                          | tában kijelente                                                                                    | m, hogy a pá                                            | lyázatban közölt adatok a                                                                                     | valóságnal                                              | k megfelelnek.<br>ves rögzítés miatti tör                                                                       | rlés 🔿 Végla                                   | egesítés és beadás                                  |
| < Vissza 🗸                                                                                                    | Büntetőjogi felelő                                                                                                    | Mentés                                                                         | tában kijelente                                                                                    | m, hogy a pá                                            | lyázatban közölt adatok a                                                                                     | valóságnal                                              | k megfelelnek.<br>Ves rögzítés miatti tör                                                                       | rlés ) → Végl                                  | egesítés és beadás                                  |
| ( vissza) (                                                                                                    | Ellenőrzés e<br>Kegjegyzések                                                                                          | 9 Folyamat tö                                                                  | tában kijelente                                                                                    | m, hogy a pá                                            | lyázatban közölt adatok a                                                                                     | valóságnal                                              | < megfelelnek.<br>ves rögzítés miatti tör                                                                       | rlés ) → Végl                                  | egesítés és beadás                                  |
| <ul> <li>Vissza</li> <li>Vissza</li> <li>Vjázat feladat</li> <li>Alapadatok</li> </ul>                                          | Büntetőjogi felelő<br>Ellenőrzés ( e<br>Megjegyzések )<br>nanszírozási előzr                                          | sségem tuda<br>Mentés<br>Folyamat to<br>nények                                 | tában kijelenter<br>irténet<br>Fenntartó és in                                                     | m, hogy a pá                                            | lyázatban közölt adatok a<br>Együttműködési megálli                                                           | valóságnal<br>> Tév                                     | k megfelelnek.<br>Ves rögzítés miatti tör<br>Működési engedély                                                  | rlés ) → Végli<br>Szolgáltatá:                 | egesítés és beadás                                  |
| <ul> <li>Vissza</li> <li>Vissza</li> <li>Visszat feladat</li> <li>Alapadatok</li> <li>Fi</li> <li>Szolgáltatási adat</li> </ul> | Büntetőjogi felelő<br>Ellenőrzés E<br>Megjegyzések<br>nanszírozási előzr<br>ok Személyi fe                            | Mentés<br>Mentés<br>Folyamat tö<br>nények                                      | tában kijelente<br>orténet<br>Fenntartó és in<br>Tárgyi feltétel                                   | m, hogy a pá                                            | lyázatban közölt adatok a<br>Együttműködési megáll<br>ügyi-gazdálkodási terv                                  | valóságnal<br>> Tév<br>apodás<br>Csatolan               | k megfelelnek.<br>Ves rögzítés miatti tör<br>Működési engedély<br>dó nyilatkozatok                              | rlés ) → Végl<br>Szolgáltatá:<br>Nyilatkozatok | egesítés és beadás<br>s ismertetése<br>Véglegesítés |
| <ul> <li>Vissza</li> <li>Vissza</li> <li>Vjázat feladat</li> <li>Alapadatok</li> <li>Fi</li> <li>Szolgáltatási adat</li> </ul>  | Büntetőjogi felelő<br>Ellenőrzés ( e<br>Megjegyzések )<br>nanszírozási előzr<br>ok Személyi fe<br>ntetőjogi felelőssé | sségem tuda<br>I Mentés<br>Folyamat to<br>nények<br>Istételek<br>Me<br>egem tu | tában kijelenter<br>Srténet<br>Fenntartó és in<br>Tárgyi feltétel<br>agerősítés<br>Biztosan ellépt | m, hogy a pá<br>ntézmény<br>lek Pénzi<br>teti a PB01 kč | lyázatban közölt adatok a<br>Együttműködési megálli<br>ügyi-gazdálkodási terv<br>idű feladatot a(z) Véglegesi | valóságnal<br>> Tév<br>apodás<br>Csatolan<br>tés és bea | k megfelelnek.<br>ves rögzítés miatti tör<br>Működési engedély<br>dó nyilatkozatok 1<br>dás irányba?<br>Rendben | rlés ) → Végl<br>Szolgáltatá:<br>Nyilatkozatok | egesítés és beadás<br>s ismertetése<br>Véglegesítés |

| Nyitólap | Új pályázat benyújtása | Feladatmutató változtatása 👻 | Felhalmozás | Pályázati modul 💌 | Szerződések modul 🝷 | Elszámolások modul 👻 | Esetvitel 👻 |
|----------|------------------------|------------------------------|-------------|-------------------|---------------------|----------------------|-------------|
| A PÁLYA  | ÁZAT BENYÚJTÁSA SI     | KERESEN MEGTÖRTÉNT           |             |                   |                     |                      |             |

# 7. A pályázatok érvényességi és tartalmi ellenőrzése

A pályázatokat a Főigazgatóság formailag ellenőrzi **a beadási határidő lejártát követő 7. napig.** A pályázatok formai ellenőrzésének kritériumai az alábbiak:

- a) a pályázat a pályázati kiírásban meghatározott **határidőn belül** és a pályázati kiírásban meghatározott módon került benyújtásra,
- b) a pályázó a Tkr. 1. § (2) a) és (3) bekezdés szerinti **fenntartó**.

Amennyiben a pályázó a fenti kritériumból akár egynek sem felel meg, a pályázat érvénytelennek minősül és nem kerül befogadásra.

Hiányosan beadott pályázat esetén a Főigazgatóság a pályázót egy alkalommal a Pkr. útján – a felhívásnak a Pkr.-ben a pályázó számára rendelkezésre álló értesítési tárhelyre érkezésétől (a továbbiakban: tárhelyre érkezés) számított 8 napos határidővel – hiánypótlásra hívja fel. A felszólítás elektronikus formában kerül megküldésre a pályázati űrlapon megadott Fenntartói kapcsolattartó e-mail címre.

Határidőben benyújtottnak minősül az a hiánypótlás, amely legkésőbb a hiánypótlási felhívás megküldésétől számított 8 napon belül (a határidő utolsó napján 24:00 óráig) elektronikus úton a Főigazgatóság részére a Pkr.-ben benyújtásra került. Ezúton hívjuk fel a pályázatot benyújtani kívánó Fenntartók figyelmét arra, hogy az eredményes pályázatok érdekében a pályázati időszakban elektronikus üzeneteiket folyamatosan kövessék nyomon.

Amennyiben a pályázó nem pótolta a hiányosságokat vagy azoknak nem a hiánypótlási felhívásban meghatározott módon tett eleget a felszólításban megjelölt határidőre, úgy további hiánypótlásra nincs lehetőség. Ebben az esetben a Főigazgatóság megállapítja a pályázat érvénytelenségét és az érvénytelenség okát, majd a pályázatot a megállapításával együtt átadja a pályázati bizottságnak. A pályázati bizottság a miniszter számára továbbítja az érvénytelenné nyilvánítást, s a miniszter dönt a végleges érvénytelenítésről. Az érvénytelenné nyilvánítás ellen jogorvoslatnak helye nincs.

# 8. A pályázatok értékelési szempontrendszere

A bizottság a pályázatok elbírálása során az alábbi szempontrendszer alapján dönt:

a) a szolgáltatás jellemzői – így a fejlesztő foglalkoztatásba bevontak száma, azok kapacitása, illetve a szolgáltatás ellátórendszerre gyakorolt várható hatása,

- b) a költségvetés megalapozottsága, áttekinthetősége, teljesíthetősége, arányossága, költséghatékonysága,
- c) a foglalkoztatási szakmai program illeszkedése és megalapozottsága a foglalkoztatásba bevonni tervezett személyek célcsoportja szerint,
- d) a szolgáltatás indikátorai, hatékonyság mutatói, adatai,
- e) a szolgáltatás kapcsolódása más (szociális és egyéb) szolgáltatásokkal, szervezetekkel,
- f) a szolgáltatókkal kötött megállapodások tartalmi bemutatása,
- g) munka- és szervezet szakpszichológussal, munka-, szakpszichológussal kötött szerződés.

#### A pályázat nem támogatható, ha

- a) a pályázó a pályázatot határidőn túl nyújtja be, vagy a hiánypótlási felhívásnak határidőben nem, vagy nem megfelelően tesz eleget,
- b) nem felel meg a jogszabályokban és a pályázati kiírásban meghatározott feltételeknek,
- c) a szakmai programban foglaltak nincsenek összhangban az ellátási terület szükségleteivel és a vállalt feladattal,
- d) nem megalapozott pénzügyi-gazdálkodási tervet nyújtott be, azaz a tervezett bevételek nem teljesíthetőek, a kiadások nem állnak összhangban a szakmai programban bemutatott személyi és tárgyi feltételekkel valamint a vállalt feladatokkal, vagy a szolgáltató működésének pénzügyi feltételei egyéb okból nem biztosítottak,
- e) a benyújtott támogatás iránti kérelmében megtévesztő vagy valótlan adatot szolgáltatott.

#### 9. Döntés a pályázatokról

A pályázati dokumentáció átadásra kerül a pályázati Bíráló Bizottságnak, akik a benyújtott dokumentumok alapján javaslatot tesznek a pályázat befogadását, valamint támogatását illetően a miniszternek. A Bizottság javaslatát a Főigazgatóság 8 napon belül döntésre terjeszti fel a miniszternek, aki 8 napon belül dönt a befogadott pályázókról, valamint a működési támogatás összegéről. A Támogató a támogatást a kértnél alacsonyabb mértékben is megállapíthatja, a kértnél nagyobb támogatási összeg megítélésére nincs lehetőség. A Támogató a támogatási döntésben meghatározhat a támogatás felhasználására és szerződéskötésre vonatkozó további feltételeket.

A Főigazgatóság a nyertes pályázók listáját a döntést követő 8 munkanapon belül a Főigazgatóság honlapján, valamint a Szociális Ágazati Portálon közzéteszi, illetve elektronikus úton a Pkr. rendszerben tájékoztatja a Pályázókat a pályázat eredményéről, a szerződéskötéshez benyújtandó dokumentumok köréről, valamint a benyújtás határidejéről. Elutasítás esetén az értesítés tartalmazza az elutasítás indoklását.

#### 10. Jogorvoslat

A támogatási döntés ellen nincs helye jogorvoslatnak.

# 11. Szerződéskötés

A Főigazgatóság a pályázati döntésről szóló értesítés alapján beérkezett iratokat megvizsgálja, és amennyiben a szerződéskötéshez szükséges dokumentumok valamelyike nem áll rendelkezésre vagy hiányos, a Főigazgatóság a Fenntartót 8 munkanapos határidővel, egy alkalommal hiánypótlásra szólítja fel.

FIGYELEM! A dokumentumok megküldése a döntés kézhezvételét követően mielőbbi határidővel szükséges. A pályázati döntés érvényét veszíti, amennyiben a finanszírozási szerződés a döntésről szóló értesítésben megjelölt időpontig, a szolgáltatói nyilvántartásba ebben az időpontban nem vagy nem a döntésnek megfelelően bejegyzett szolgáltató esetén a bejegyzés, illetve az adatmódosítás jogerőre emelkedését követő 30 napon belül a fenntartó mulasztásából vagy neki felróható egyéb okból nem jön létre.

A szerződéskötés meghiúsulásáról a Főigazgatóság elektronikus és postai úton értesíti a pályázót. A támogatásban részesülővel a szerződéskötéshez szükséges valamennyi feltétel határidőben való teljesülése esetén a finanszírozási szerződést a Főigazgatóság köti meg.

# 12. A támogatási összeg folyósítása

A működési támogatás a finanszírozási időszak kezdetétől (2018. január 1., illetve a szolgáltatói nyilvántartásba történő jogerős bejegyzés napjától) illeti meg a pályázót. A működési támogatás összegét a Főigazgatóság a Tkr. 16. § (5) bekezdésében szabályozottak szerint folyósítja.

# 13. A támogatás elszámolása, ellenőrzése

A Fenntartó **évente**, a **tárgyévet követő év február 28-ig**, a finanszírozási szerződés évközi megszűnése esetén a megszűnéstől számított 30 napon belül elszámolást nyújt be a Főigazgatóság részére a tárgyévben igénybe vett működési támogatásról. A Főigazgatóság az elszámolást elutasítja, ha abból a feladatellátás nem állapítható meg. Ha a foglalkoztató nem teljesíti a szerződésben vállalt feladategységet, a támogatás arányos részét vissza kell fizetnie.

A támogatás elszámolásával, annak ellenőrzésével, a jogosulatlanul igénybe vett és/vagy felhasznált támogatással kapcsolatos szabályokat a Tkr. tartalmazza.

# 14. Ellenőrzések

A **Támogató**, a **Főigazgatóság**, illetve a jogszabály által az ellenőrzésükre feljogosított szervek jogosultak a támogatás jogszerű felhasználásának ellenőrzése céljából a fejlesztő foglalkoztatás megvalósításának folyamatba épített, illetve utólagos ellenőrzésére.

A Támogatott az ellenőrzések során **köteles együttműködni** az ellenőrzést végző szervezetekkel, illetve a **finanszírozási időszak zárását követő 8 éven át köteles biztosítani**, hogy a pályázatban a dokumentumok őrzésére kijelölt helyen a pályázati dokumentáció teljes anyaga rendelkezésre álljon. A helyszín változásáról köteles haladéktalanul tájékoztatni a Főigazgatóságot.

E kötelezettség megszegése esetén Támogató jogosult – a kötelezettség fennállásának időtartama alatt – a támogatás jogosulatlan igénybe vételére vonatkozó szankciók alkalmazására

#### 15. Iratbetekintés szabályai

A pályáztatás során keletkezett iratokba való betekintés az információs önrendelkezési jogról és az információszabadságról szóló 2011. évi CXII. törvény, valamint a közpénzekből nyújtott támogatások átláthatóságáról szóló 2007. évi CLXXXI. törvény szabályai alapján lehetséges.

#### 16. Egyéb tudnivalók

A pályázati csomag dokumentumai:

- Pályázati kiírás
- Pályázati útmutató

A pályázattal kapcsolatos további információkat a Főigazgatóság munkatársai biztosítanak, az alábbiak szerint:

| Szakmai munkatárs neve | Telefonszám    | E-mail cím                           |
|------------------------|----------------|--------------------------------------|
| Vastagh Zsoltné        | 06-70-642-3968 | fejlesztofoglalkoztatas@szgyf.gov.hu |
| Horváth Anita          | 06-70-642-3977 |                                      |